# SONY

# プロフェッショナル ビデオモニター

取扱説明書

PVM-A250 PVM-A170 ソフトウェアバージョン 2.0

お買い上げいただきありがとうございます。

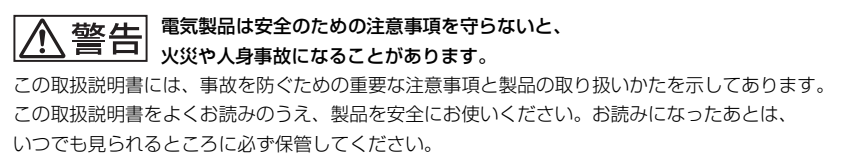

# TRIMASTER EL HOM

# 安全のために

ソニー製品は正しく使用すれば事故が起きないように、 安全には充分配慮して設計されています。しかし、電気 製品はまちがった使いかたをすると、火災や感電などに より死亡や大けがなど人身事故につながることがあり、 危険です。

事故を防ぐために次のことを必ずお守りください。

# 安全のための注意事項を守る

4~7ページの注意事項をよくお読みください。製品全般 の安全上の注意事項が記されています。 7ページの「使用上のご注意」もあわせてお読みください。

# 定期点検をする

長期間安全に使用していただくために、定期点検を実施 することをおすすめします。点検の内容や費用について は、ソニーのサービス窓口にご相談ください。

# 故障したら使わない

すぐに、お買い上げ店またはソニーのサービス窓口にご 連絡ください。

# 万一、異常が起きたら

• 煙が出たら

- 異常な音、においがしたら
- 内部に水、異物が入ったら
- 製品を落としたり、キャビネットを破損したときは
- 電源を切ります。
- 2 電源コードや接続コードを抜きます。
- 3 お買い上げ店またはソニーのご相談窓口までご相談く ださい。

## 警告表示の意味

この説明書および製品では、次のような表示をしています。表示の内容をよく理解してから本文をお読みください。

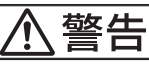

この表示の注意事項を守らないと、火災や感電な どにより死亡や大けがなど人身事故につながるこ とがあります。

# ⚠注意

この表示の注意事項を守らないと、感電やその他の事故によりけがをしたり周辺の物品に損害を与えたりすることがあります。

注意を促す記号

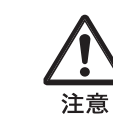

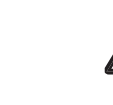

<u>人</u> 感

行為を禁止する記号

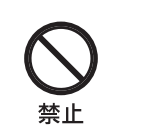

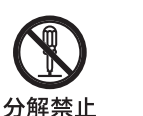

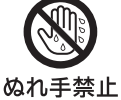

行為を指示する記号

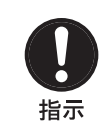

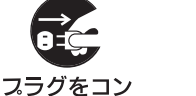

セントから抜く

アース線を 接続せよ

# 目次

| ▲ 警告                   | 4  |
|------------------------|----|
| ⚠ 注意                   | 5  |
| その他の安全上のご注意            | 7  |
| 使用上のご注意                | 7  |
| 画面について                 | 7  |
| 焼き付きについて               | 7  |
| 長時間の使用について             | 7  |
| 輝点・滅点について              | 8  |
| 画面の取り扱いとお手入れについて       | 8  |
| 結露                     | 8  |
| 廃棄するときは                | 8  |
| 各部の名称と働き               | 9  |
| 前面パネル                  | 9  |
| 入力信号と調整・設定項目           |    |
| 後面パネル                  |    |
| スタンド(標準装備)の取り外し        | 15 |
| ハンドルの取り付け (PVM-A170のみ) | 16 |
| 電源コードの接続               | 16 |
| 初期設定                   | 17 |
| メニューの操作方法              | 17 |
| 設定値の保護                 | 18 |
| [キーロック]で設定値を保護する       |    |
| [パスワードロック] で設定値を保護する   |    |
| メニューを使った調整             |    |
| 項目一覧                   |    |
| 調整と設定                  |    |
| [設定状態] メニュー            |    |
| [色温度/カラースペース/ガンマ]      | 01 |
| メーユー                   |    |
| [ユーザー設定] メニュー          |    |
| [リモート] メニュー            |    |
| [ロック設定] メニュー           |    |
|                        | 37 |
| 保証書とアフターサービス           |    |
| 保祉書                    |    |
| アフターサービス               |    |
| 主な仕様                   | 38 |
| 寸法図                    | 40 |

 HDMI、High-Definition Multimedia Interface、および HDMIロゴは、米国およびその他の国におけるHDMI Licensing Administrator, Inc.の商標または、登録商標 です。

 Adobeは、Adobe Systems Incorporated (アドビシス テムズ社)の商標です。

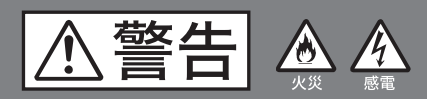

下記の注意を守らないと、 火災や感電により死亡や大けがに つながることがあります。

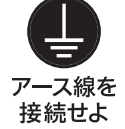

#### 安全アースを接続する

安全アースを接続しないと、感電の原因と なることがあります。

- 次の方法でアースを接続してください。 • 電源コンセントが3極の場合 付属の電源コードを使用することで安全
- アースが接続されます。 • 電源コンセントが2極の場合

付属の3極→2極変換プラグを使用し、変 換プラグから出ているアース線を建物に 備えられているアース端子に接続してく ださい。

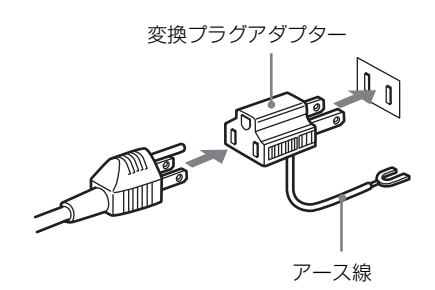

安全アースを取り付けることができない場 合は、お買い上げ店またはソニーのサービ ス窓口にご相談ください。

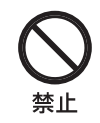

## 油煙、湯気、湿気、ほこりの多い場 所では設置・使用しない

上記のような場所に設置すると、火災や感 電の原因となります。 取扱説明書に記されている使用条件以外の 環境での使用は、火災や感電の原因となり

ます。

# 電源コードを傷つけない

- 電源コードを傷つけると、火災や感電の原 因となることがあります。
- 設置時に、製品と壁やラック、棚などの 間に、はさみ込まない。
- 電源コードを加工したり、傷つけたりし ない。
- 重いものをのせたり、引っ張ったりしな 13-
- 熱器具に近づけたり、加熱したりしない。
- 電源コードを抜くときは、必ずプラグを 持って抜く。

万一、電源コードが傷んだら、お買い上げ 店またはソニーのサービス窓口に交換をご 依頼ください。

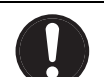

指示

## 電源コードのプラグおよびコネク ターは突き当たるまで差し込む

まっすぐに突き当たるまで差し込まないと、 火災や感電の原因となります。

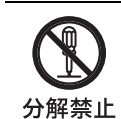

#### 内部を開けない

内部には電圧の高い部分があり、キャビ ネットや裏ぶたを開けたり改造したりする と、火災や感電の原因となることがありま す。内部の調整や設定、点検、修理はお買 い上げ店またはソニーのサービス窓口にご 依頼ください。

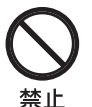

#### 通気孔をふさがない

通気孔をふさぐと内部に熱がこもり、火災 や故障の原因となることがあります。風通 しをよくするために次の項目をお守りくだ さい。

- 壁から10 cm以上離して設置する。
- 密閉された狭い場所に押し込めない。
- 毛足の長い敷物(じゅうたんや布団など) の上に設置しない。
- 布などで包まない。
- あお向けや横倒し、逆さまにしない。

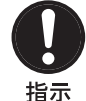

## 本体のハンドルを持って運搬する (PVM-A250のみ)

モニターを運ぶときは、必ず本体のハンド ルを持ってください。落下して、けがの原 因となることがあります。

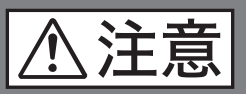

下記の注意を守らないと、 けがをしたり周辺の物品に損害を 与えることがあります。

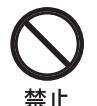

#### DC入力端子に規格以外の入力電圧 をかけない(PVM-A170のみ)

DC入力端子に規格以外の入力電圧をかける と火災や感電の原因となることがあります。

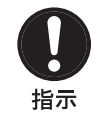

禁止

## 表示された電源電圧で使用する

製品の表示と異なる電源電圧で使用すると、 火災や感電の原因となります。

内部に水や異物を入れない

水や異物が入ると火災や感電の原因となる ことがあります。

万一、水や異物が入ったときは、すぐに電 源を切り、電源コードや接続コードを抜い て、お買い上げ店またはソニーのサービス 窓口にご相談ください。

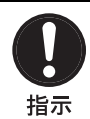

## 設置は専門の工事業者に依頼する

設置については、必ずお買い上げ店または ソニーのサービス窓口にご相談ください。 壁面や天井などへの設置は、本機と取り付 け金具を含む重量に充分耐えられる強度が あることをお確かめください。 充分な強度がないと、落下して、大けがの 原因となります。 また、1年に一度は、取り付けがゆるんでな いことを点検してください。

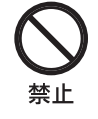

#### 不安定な場所に設置しない

ぐらついた台の上や傾いたところに設置す ると、倒れたり落ちたりしてけがの原因と なることがあります。 また、設置・取り付け場所の強度を充分に お確かめください。

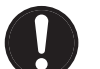

# 専用ブレーカーまたはスイッチを設 ける

指示 万一、異常が起きた場合は火災や感電の原 因となることがあります。 ご使用の際は、本機の近くの容易に接近で きる屋内配線内に専用ブレーカーまたはス イッチを設けるか、または本機の使用中で も容易に抜き差しできるコンセントに電源 コードを接続してください。

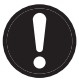

#### スタンド取り付け、取りはずしの際 はモニターを横にする

指示 別売スタンドの取り付け、取りはずしの際 にはテーブルの上などにモニターの画面を 下にして置いてから行ってください。モニ ターを立てたままスタンドの取り付け、取 りはずしを行うとモニターが転倒、落下し てけがの原因となることがあります。

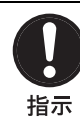

## コード類は正しく配置する

電源コードや接続コードは、足に引っかけ ると本機の落下や転倒などによりけがの原 因となることがあります。 充分注意して接続・配置してください。

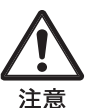

## 転倒、移動防止の処置をする

モニターをラックに取り付け・取りはずし するときは、転倒・移動防止の処置をしな いと、倒れたり、動いたりして、けがの原 因となることがあります。 安定した姿勢で注意深く作業してください。 また、ラックの設置状況、強度を充分にお 確かめください。

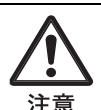

#### 密閉環境に設置する際は注意する

本機をラックやモニター棚に収納した際、 上下および周辺の機器によりモニター周辺 の通気孔が妨げられ動作温度が上がり、故 障や発熱の原因となる可能性があります。 本機の動作条件温度0℃から35℃を保つよう に上下に1U(4.4 cm)以上の隙間をあけ、 また周辺機器との隙間を充分にとり、通気 孔の確保や通気ファンの設置などの配慮を してください。

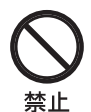

# 直射日光の当たる場所や熱器具の近 くに設置・保管しない

内部の温度が上がり、火災や故障の原因と なることがあります。

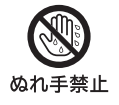

#### ぬれた手で電源プラグをさわらない

ぬれた手で電源プラグを抜き差しすると、 感電の原因となることがあります。

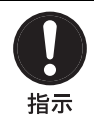

#### 接続の際は電源を切る

電源コードや接続コードを接続するときは、 電源を切ってください。感電や故障の原因 となることがあります。

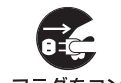

## お手入れの際は、電源を切って電源 プラグを抜く

**スラグをコン** セントから抜く 電源を接続したままお手入れをすると、感 電の原因となることがあります。

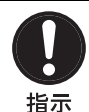

#### 移動の際は電源コードや接続コード を抜く

コード類を接続したまま本機を移動させる と、コードに傷がついて火災や感電の原因 となることがあります。

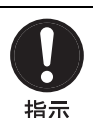

## 定期的に内部の掃除を依頼する

長い間、掃除をしないと内部にホコリがた まり、火災や感電の原因となることがあり ます。1年に一度は、内部の掃除をお買い上 げ店またはソニーのサービス窓口にご依頼 ください(有料)。 特に、湿気の多くなる梅雨の前に掃除をす ると、より効果的です。

日前

## 付属の電源コードを使う

付属の電源コードを使わないと、火災や感 電の原因となることがあります。

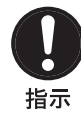

## ハンドルの取付ネジを定期的に確認 する (PVM-A250のみ)

ハンドルの取付ネジがゆるんでいると本体 の落下によりけがをすることがあります。 定期的に取付ネジがゆるんでいないことを 点検してください。

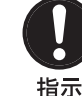

# ハンドルの取付は確実に行う (PVM-A170のみ)

付属のハンドルの取付ネジがゆるんでいる と本体の落下によりけがをすることがあり ます。取付ネジは確実に締めつけてくださ い。また定期的に取付ネジがゆるんでいな いことを点検してください。

# その他の安全上のご注意

#### 警告

設置の際には、容易にアクセスできる固定配線内に専用 遮断装置を設けるか、使用中に、容易に抜き差しできる、 機器に近いコンセントに電源プラグを接続してください。 万一、異常が起きた際には、専用遮断装置を切るか、電 源プラグを抜いてください。

機器を水滴のかかる場所に置かないでください。また水 の入った物、花瓶などを機器の上に置かないでください。

#### 注意

付属の電源コードは本機の専用品です。 他の機器には使用できません。

#### 注意

この機器は子供がいる可能性のある場所での使用には適 していません。

#### 警告

イヤホンやヘッドホンを使用するときは、音量を上げす ぎないようにご注意ください。 耳を刺激するような大きな音量で長時間続けて聞くと、 聴力に悪い影響を与えることがあります。

本機をラックに設置するときは、ラックと本機の間に、 上下に1U(4.4 cm)以上、左右に1.0 cm以上の空間を確保 してください。

以下の場所への設置については、ソニーのサービス窓口 にお問い合わせください。

- 壁

- ラック

この装置は、クラスA情報技術装置です。この装置 を家庭環境で使用すると電波妨害を引き起こすことが あります。この場合には使用者が適切な対策を講ずる よう要求されることがあります。

VCCI-A

本機は「高調波電流規格 JIS C 61000-3-2 適合品」です。

# 使用上のご注意

# 画面について

- 画面を太陽にむけたままにすると、画面を傷めてしまいます。窓際や室外に置くときなどはご注意ください。
- 画面を強く押したり、ひっかいたり、上にものを置いたりしないでください。画面にムラが出たり、パネルの故障の原因になります。
- 使用中に画面やキャビネットがあたたかくなることがありますが、故障ではありません。

# 焼き付きについて

ー般に、有機ELパネルは、その特性上、焼き付き、輝 度低下などが発生することがあります。 これらは故障ではありませんので、ご了承の上本機をお 使いください。

長時間の表示で焼き付きが発生しやすい画像

- 画面縦横比16:9以外のマスク処理された画像
- カラーバーや長時間静止した画像
- 設定や動作状態を示す文字やメッセージなどの表示
- センターマーカー、セーフエリアマーカーなどの表示

#### 焼き付きを軽減するには

- 文字表示やマーカー表示を消す MENUボタンを押して、文字表示を消します。接続した機器の文字表示やマーカー表示を消すには、接続した 機器を操作してください。詳しくは、接続した機器の取 扱説明書をご覧ください。
- 電源をこまめに切る
   長時間使用しないときは、電源を切ってください。

#### スクリーンセーバーについて

本機には、焼き付きを軽減するためのスクリーンセー バー機能が内蔵されています。ほぼ静止した画像を表示 したまま10分以上経過すると、自動的にこの機能が働き、 画面の輝度を下げます。

# 長時間の使用について

固定された画像や静止画などを長時間連続して表示した 場合や、高温環境下で連続運用した場合は、有機ELパネ ルの構造上および材料の特性上、残像や焼き付き、しみ、 すじ、輝度低下などが発生することがあります。 特に、アスペクト変更などで表示エリアよりも狭いサイ ズで表示し続けた場合、パネル劣化の進行が早まるおそ れがあります。 静止画などの長時間連続表示、または密閉された空間や 空調機器の吹き出し口付近など高温多湿環境下における

連続運用を避けてください。 モニター使用時に輝度を少し下げたり、モニター未使用

モーター使用時に輝度を少し下りたり、モーター未使用 時に電源を切ったりするなどして、上記のような現象を 未然に防ぐことをおすすめします。

# 輝点・滅点について

本機の有機ELパネルは有効画素99.99%以上の非常に精密 度の高い技術で作られていますが、画面上に黒い点が現 れたり(画素欠け)、常時点灯している輝点(赤、青、緑 など)や減点がある場合があります。また、有機ELパネ ルの特性上、長期間ご使用の間に画素欠けが生じること もあります。

これらの現象は故障ではありませんので、ご了承の上本 機をお使いください。

# 画面の取り扱いとお手入れについて

画面には、反射による映りこみを抑えるため、特殊な表 面処理を施しています。誤ったお手入れをした場合、性 能を損なうことがありますので、次のことを必ずお守り ください。また、画面は傷つきやすいので固い物などで こすったり、たたいたり、物をぶつけたりしないでくだ さい。

- お手入れをする前に、必ず電源プラグをコンセントから 抜いてください。
- 画面には特殊な表面処理をしているので、シールなどの 粘着物は絶対に貼らないでください。
- 画面には特殊な表面処理をしているので、なるべく直接
   手で触れないようにしてください。
- 画面の汚れは、クリーニングクロスなどの乾いた柔らかい布でそっと拭いてください。
- ・ 画面の汚れがひどいときは、クリーニングクロスやメガ
   ネ拭きなどの柔らかい布に、水で薄めた中性洗剤を少し
   含ませて軽く拭いてください。
- クリーニングクロスにゴミなどが付着したまま強く拭く
   と、画面に傷が付くことがあります。
- アルコールやベンジン、シンナー、酸性洗浄液、アルカ リ性洗浄液、研磨剤入り洗浄液、化学ぞうきんなどは、 画面を傷めますので絶対に使用しないでください。
- 画面の表面からほこりを取り除くときは、ブロアーをお 使いください。

# 結露

本機を寒いところから急に暖かいところに持ち込んだと きなど、機器表面や内部に水滴がつくことがあります。 これを結露といいます。結露が起きたときは電源を切り、 結露がなくなるまで放置し、結露がなくなってからご使 用ください。結露時のご使用は機器の故障の原因となる 場合があります。

# 廃棄するときは

- 一般の廃棄物と一緒にしないでください。
   ごみ廃棄場で処分されるごみの中にモニターを捨てない でください。
- 使用済みのモニターは、国または地域の法令に従って廃 棄してください。

#### この取扱説明書について

本書は次のモニターについて説明しています。

- PVM-A250
- PVM-A170

イラストはPVM-A250を使用して説明してあります。 説明が異なる場合は、別々に説明してありますので該当 する部分をお読みください。

# 各部の名称と働き

# 前面パネル

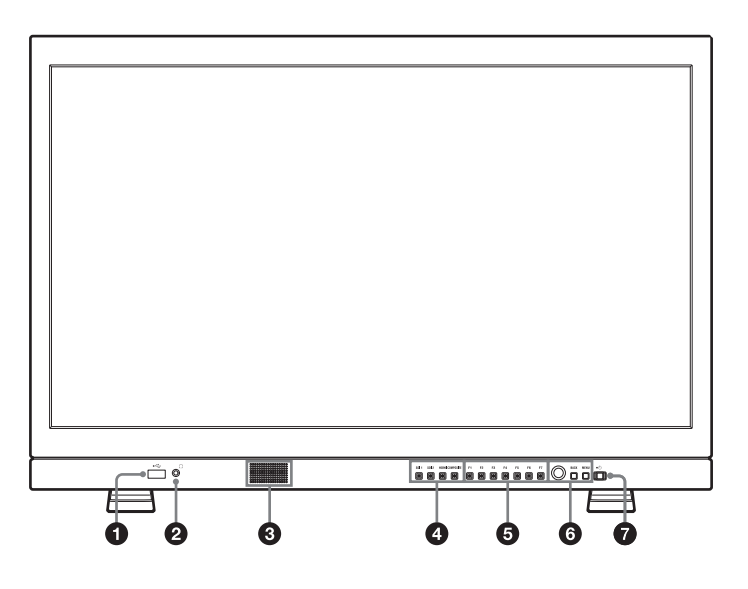

#### **①** ⊷ (USB) 端子

将来の機能拡張用です。

#### 2 ① (ヘッドホン) 端子

入力切り換えボタンで選んだ入力信号のステレオ音声が 出力されます。

#### 3 スピーカー

入力切り換えボタンで選んだ入力信号の音声がモノラル (L+R) で出力されます。 出力される音声は [ユーザー設定] メニューの [オー ディオ設定] (34ページ) で変更できます。 スピーカーから出力されている音声は、後面のAUDIO OUT端子から出力されます (14ページ参照)。 Ω端子にヘッドホンなどが接続されているときは音声が出 力されません。

#### ご注意

スピーカーの出力を超える音声信号を入力しないでくだ さい。

また出力される音声が割れたり歪んだりするときは、音 量を調整してご使用ください。

#### ④ 入力切り換えボタン

各端子に入力された信号をモニターするときに押します。 SDI 1ボタン: SDI IN 1 端子からの信号をモニターする とき

**SDI 2ボタン**: SDI IN[2]端子からの信号をモニターする とき HDMIボタン: HDMI IN端子からの信号をモニターする とき

**COMPOSITEボタン**: COMPOSITE IN端子からの信号 をモニターするとき

#### 5 ファンクションボタン

割り当てられた機能をオン/オフします。 工場出荷時は次の設定になっています。

F1ボタン: [ブライトネス]
F2ボタン: [コントラスト]
F3ボタン: [クロマ]
F4ボタン: [スキャン]
F5ボタン: [マーカー]
F6ボタン: [音量]
F7ボタン: [WFM/ALM/Vector]
[ユーザー設定] メニューの [ファンクションボタン設定] (25ページ) で各種機能を割り当てることができます。
[ファンクションボタン設定] メニューは、ファンクションボタンを長押しすることでも表示できます。

[ブライトネス]、[コントラスト]、[クロマ]、[音量]、 [WFM ライン位置]、[フェーズ]、[アパーチャー]、 [フォーカスゲイン]の機能が割り当てられたボタンは、 一度押すと画面上に調整画面が表示されます。もう一度 押すと調整画面が消え、消えた状態で画面や信号を見な がら調整できます。

#### 6 メニュー操作ボタン

メニュー画面の表示や設定をします。

#### メニュー選択つまみ

メニューが表示されているとき、つまみを回してメ ニュー項目および設定値を選択し、つまみを押して決定 します。

メニューが表示されていないときにつまみを押すと、ボ タンの名称を示す文字類が点灯し、ファンクションボタ ンに割り付けられた機能が画面に表示されます。もう一 度押すと消えます。

また、メニューが表示されていないときにつまみを2秒 以上長押しすると、信号フォーマットが画面に表示され ます。

#### BACK(バック)ボタン

メニュー画面が表示されているときに押すと、調整した 項目の調整値が1つ前の状態に戻ります(一部の項目を 除く)。

#### MENU (メニュー) ボタン

メニューを表示したり、消したりします。 押すとメニューが表示され、もう一度押すと消えます。

#### ⑦ ① (電源) スイッチとインジケーター

本機の電源が切れているときに押すと電源が入り、イン ジケーターが緑で点灯します。 もう一度押すと電源が切れ、インジケーターが消灯しま す。

#### インジケーターによるエラー/警告表示について

本機が動作中、前面パネルの(電源)スイッチのインジ ケーターにエラーや警告が表示されることがあります。

PVM-A170をDC入力でお使いのときにエラー表示が出た 場合は、正しいDC電圧範囲でご使用になっているかご確 認ください。

PVM-A250をお使いのとき、PVM-A170をAC入力でお使 いのとき、PVM-A170を正しいDC電圧範囲のDC入力でお 使いのときにエラー表示が出た場合は、ソニーの営業担 当者またはサービス担当者にお問い合わせください。

| エラー表示 | 症状                      |
|-------|-------------------------|
| 赤点滅   | パネル、電源、センサーに異常がありま      |
|       | す。また、PVM-A170のみ、DC入力電圧  |
|       | が範囲外の場合にエラー表示を出します。     |
|       | DC電源の電圧が12 V~16 Vの範囲内か確 |
|       | 認してください。                |

| 警告表示         | 症状                      |
|--------------|-------------------------|
| アンバー点滅(1秒お   | パネル温度上昇からパネルを保護するため     |
| き)           | に輝度を下げています。             |
| アンバー点滅(0.5秒お | PVM-A170のみ、DC入力電圧が使用可能  |
| き)           | 範囲の下限に近づいた場合に警告表示を出     |
|              | します。                    |
|              | DC電源の電圧が12 V~16 Vの範囲内か確 |
|              | 認してください。                |
|              | そのまま使用し続けると、本機の電源が切     |
|              | れるおそれがあります。             |
| アンバー点灯       | 画面の輝度が最大になっている状態です。     |
|              | コントラストまたはブライトネスを下げて     |
|              | ご使用ください。                |

# ソニーモニターコントロールユニットを 使った操作について

別売のBKM-16R、BKM-17Rを接続しているときは、コン トローラーのボタンで以下の操作をできます。

#### メニュー操作ボタン

| ボタン      | 操作                  |
|----------|---------------------|
| MENUボタン  | メニュー画面が表示されていないときに押 |
|          | すとメニューが表示され、もう一度押すと |
|          | 消えます。               |
|          | また、メニュー画面が表示されているとき |
|          | に押すと、調整した項目の調整値が1つ前 |
|          | の状態に戻ります。           |
| ENTERボタン | メニューが表示されているときに押してメ |
|          | ニュー項目および設定値を決定します。  |
|          |                     |
|          | ただし、長押しによる信号フォーマット表 |
|          | 示には対応しません。          |
| UPボタン    | メニューが表示されているときに押してメ |
| DOWNボタン  | ニュー項目および設定値を選択します。  |

#### 電源ボタン

| ボタン            | 操作                  |
|----------------|---------------------|
| MONITOR / / 小ス | モニターの動作状態を切り替えます。   |
| イッチ            | モニターが動作状態のときに押すと、ス  |
|                | リープ状態になります。前面パネルの電源 |
|                | インジケーターが赤に点灯します。    |
|                | モニターがスリープ状態のときに押すと、 |
|                | 動作状態になります。          |

#### ロータリーエンコーダー/MANUALボタン

| つまみ         | 操作                   |
|-------------|----------------------|
| CONTRASTつまみ | コントラストを調整します。        |
| BRIGHTつまみ   | 明るさを調整します。           |
| CHROMAつまみ   | 色の濃さを調整します。          |
| PHASEつまみ    | コンポジット入力信号がNTSCのときのみ |
|             | 調整できます。              |

| ボタン            | 操作          |
|----------------|-------------|
| CONTRAST       | 本機では機能しません。 |
| MANUALボタン      |             |
| BRIGHT MANUALボ | 本機では機能しません。 |
| タン             |             |
| CHROMA MANUAL  | 本機では機能しません。 |
| ボタン            |             |
| PHASE MANUALボタ | 本機では機能しません。 |
| ン              |             |

#### 数値入力ボタン

| ボタン    | 操作                   |
|--------|----------------------|
| 1~9ボタン | コントローラーの数値ボタンの1~9に割り |
|        | 当てられた機能をオン/オフします。    |
|        | 工場出荷時は以下の設定になっています。  |
|        | 1ボタン:[SDI1]          |
|        | 2ボタン:[SDI2]          |
|        | 3ボタン:[HDMI]          |
|        | 4ボタン:[コンポジット]        |
|        | 5ボタン:(無効)            |
|        | 6ボタン:(無効)            |
|        | 7ボタン:(無効)            |
|        | 8ボタン:(無効)            |
|        | 9ボタン:(無効)            |
| Entボタン | コントローラーのENTERボタンと同じ動 |
|        | 作となります。              |

#### ファンクションボタン

| ボタン       | 操作                             |
|-----------|--------------------------------|
| F1~F16ボタン | コントローラーのファンクションボタンに            |
|           | 割り当てられた機能をオン/オフします。            |
|           | 本機では以下の機能に対応します。               |
|           | [16:9]、[マーカー]、[Mono]、[ブルーオ     |
|           | ンリー]、[クロマアップ]、[サイドバイサ          |
|           | イド]、[ワイプ]、[ブレンディング]、[ネ         |
|           | イティブ]、[WFM/ALM/Vector]、[タイ     |
|           | ムコード]、[フリッカーフリー] <sup>1)</sup> |

1) BKM-17Rのみ対応します。

#### ご注意

本機に同時接続できるBKM-16R、BKM-17Rは最大3台ま でとなります。

# 入力信号と調整・設定項目

|                       | 入力信号 |            |      |     |                  |                  |       |            |                 |
|-----------------------|------|------------|------|-----|------------------|------------------|-------|------------|-----------------|
| 項目                    | コンホ  | <b>ジット</b> |      | SDI |                  |                  | HDMI  |            | HDMI/<br>DVI    |
|                       | カラー  | 白黒         | SD   | HD  | Dual Link        | ЗG               | SD    | HD         | PC              |
| 色温度                   | 0    | 0          | 0    | 0   | 0                | $\bigcirc$       | 0     | $\bigcirc$ | $\bigcirc$      |
| カラースペース               | 0    | 0          | 0    | 0   | 0                | $\bigcirc$       | 0     | $\bigcirc$ | $\bigcirc$      |
| ガンマ                   | 0    | 0          | 0    | 0   | 0                | $\bigcirc$       | 0     | 0          | 0               |
| アパーチャー                | 0    | 0          | 0    | 0   | 0                | $\bigcirc$       | 0     | $\bigcirc$ | ×               |
| 垂直シャープネス              | 0    | 0          | ×    | ×   | ×                | ×                | ×     | ×          | ×               |
| ACC                   | 0    | ×          | ×    | ×   | ×                | ×                | ×     | ×          | ×               |
| 水平シフト、垂直シフト           | 0    | 0          | ×    | ×   | ×                | ×                | ×     | ×          | ×               |
| SDI RGBレンジ            | ×    | ×          | ×    | ×   | ○ <sup>1</sup> ) | ○ <sup>1</sup> ) | ×     | ×          | ×               |
| DVI RGBレンジ            | ×    | ×          | ×    | ×   | ×                | ×                | ×     | ×          | O 2)            |
| NTSCセットアップ            | 0    | 0          | ×    | ×   | ×                | ×                | ×     | ×          | ×               |
| フリッカーフリー              | 0    | 0          | 0    | 0   | 0                | 0                | 0     | 0          | 0               |
| マーカー                  | 0    | 0          | 0    | 0   | 0                | 0                | 0     | 0          | ×               |
| タイムコード                | ×    | ×          | 0    | 0   | 0                | 0                | ×     | ×          | ×               |
| カメラフォーカス              | ×    | ×          | 0    | 0   | 0                | 0                | 0     | 0          | ×               |
| WFM/ALM/Vector        | ×    | ×          | 0    | 0   | () 3)            | () <sup>3)</sup> | () 3) | () 3)      | ○ <sup>3)</sup> |
| クローズドキャプション           | ×    | ×          | O 4) | 0   | ×                | ×                | ×     | ×          | ×               |
| スキャン                  | 0    | 0          | 0    | 0   | 0                | 0                | 0     | 0          | 0               |
| アスペクト                 | 0    | 0          | 0    | ×   | ×                | ×                | 0     | ×          | ×               |
| ブルーオンリー               | 0    | 0          | 0    | 0   | 0                | 0                | 0     | 0          | 0               |
| Mono                  | 0    | 0          | 0    | 0   | 0                | 0                | 0     | 0          | 0               |
| ブライトネス                | 0    | 0          | 0    | 0   | 0                | 0                | 0     | 0          | 0               |
| コントラスト                | 0    | 0          | 0    | 0   | 0                | 0                | 0     | 0          | 0               |
| クロマ                   | 0    | 0          | 0    | 0   | 0                | 0                | 0     | 0          | 0               |
| フェーズ                  | 5)   | ×          | ×    | ×   | ×                | ×                | ×     | ×          | ×               |
| 左右反転、上下反転、            | 0    | 0          | 0    | 0   | 0                | 0                | 0     | 0          | ×               |
| 上下・左右反転               |      |            |      |     |                  |                  |       |            |                 |
| グリッド                  | 0    | 0          | 0    | 0   | 0                | 0                | 0     | 0          | ×               |
| サイドバイサイド              | ×    | ×          | 0    | 0   | ×                | 0                | ×     | ×          | ×               |
| ワイプ                   | ×    | ×          | 0    | 0   | ×                | 0                | ×     | ×          | ×               |
| ブレンディング               | ×    | ×          | 0    | 0   | ×                | 0                | ×     | ×          | ×               |
| ディファレンス               | ×    | ×          | 0    | 0   | ×                | 0                | ×     | ×          | ×               |
| オートSDIスイッチ            | ×    | Х          | 0    | 0   | ×                | 0                | ×     | ×          | ×               |
| 2048シフト <sup>6)</sup> | ×    | ×          | ×    | 0   | 0                | 0                | ×     | ×          | ×               |
| クロマアップ                | 0    | 0          | 0    | 0   | 0                | $\bigcirc$       | 0     | 0          | 0               |
| AFD                   | ×    | ×          | 0    | ×   | ×                | ×                | ×     | ×          | ×               |
| カメラメタデータ              | ×    | ×          | 0    | 0   | 0                | $\bigcirc$       | ×     | ×          | ×               |
| ラインダブラー 7)            | 0    | 0          | 0    | 0   | 0                | $\bigcirc$       | 0     | 0          | ×               |
| アナモフィック 8)            | ×    | ×          | ×    | 0   | 0                | $\bigcirc$       | ×     | ×          | ×               |
| シンクフリー SBS            | ×    | ×          | 0    | 0   | 0                | $\bigcirc$       | 0     | 0          | 0               |
| フォルスカラー               | ×    | ×          | 0    | 0   | 0                | $\bigcirc$       | 0     | $\bigcirc$ | 0               |

○:調整・設定できる項目

×:調整・設定できない項目

1) 信号フォーマットがRGBのときのみ有効です。

2) DVI PCのみ有効です。HDMI PCはAVI infoに従います。

3) [Vector] は信号フォーマットがRGBとITU-R BT.2020のときは動作し

ません。

4) 信号システムが480/59.94iのときのみ有効です。

5) NTSCのみ有効です。

6) 2K信号のときのみ有効です。

7) インターレース信号のときのみ有効です。

# 後面パネル

# PVM-A250

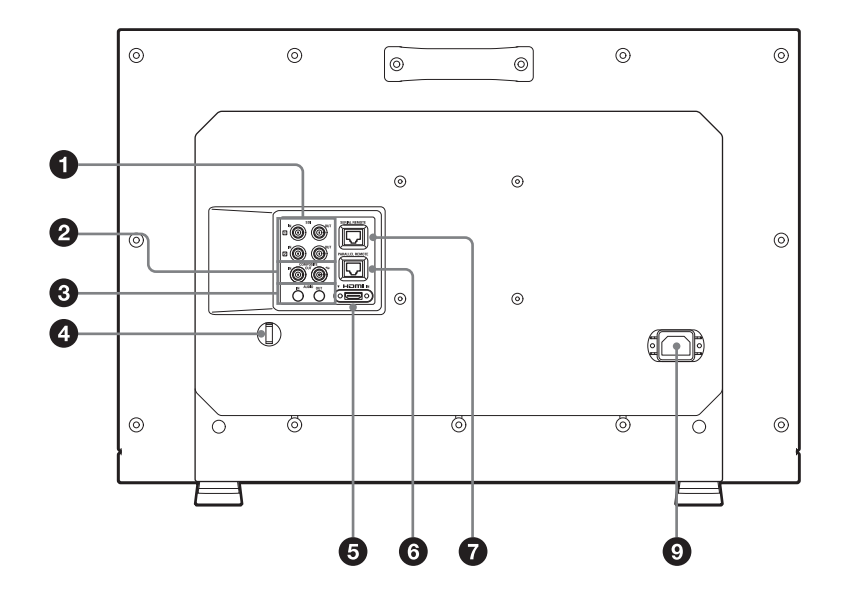

**PVM-A170** 

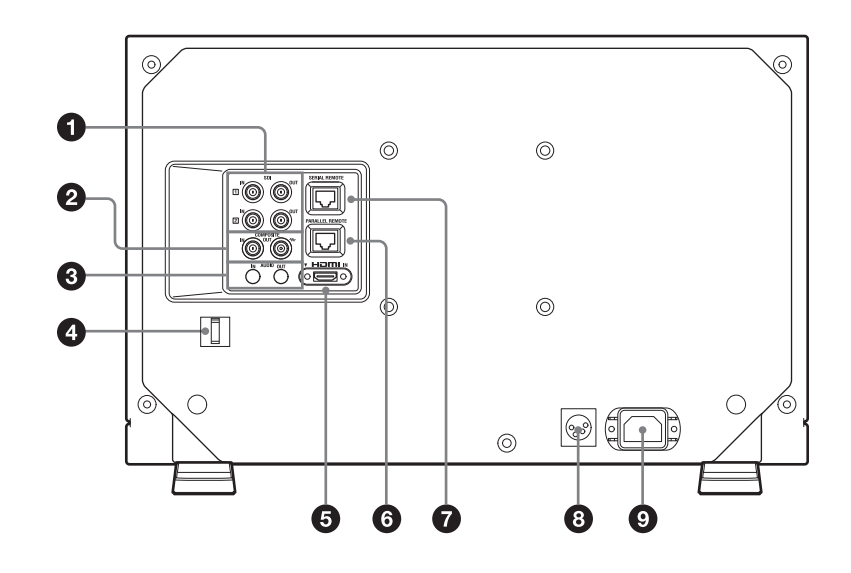

#### ● SDI (3G/HD/SD) 入/出力端子 (BNC型) IN11端子、IN22端子

シリアルデジタルコンポーネント信号の入力端子です。 2系統(SDI1とSDI2)の入力に対応します。

#### OUT1端子、OUT2端子

シリアルデジタルコンポーネント信号の出力端子です。 2系統(SDI1とSDI2)の出力に対応します。

#### ご注意

OUT出力は、電源が入っているときに出力されます。

 COMPOSITE (コンポジット)入/出力端子 (BNC型)

#### IN端子

コンポジットビデオ信号の入力端子です。

#### OUT端子

ループスルー出力端子です。

#### ご注意

本機へジッターなどがあるビデオ信号を入力すると、画 像が乱れることがあります。その場合は、TBC(タイ ムベースコレクター)の使用をおすすめします。

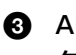

④ AUDIO(音声)入/出力端子(ステレオミニジャッ ク)

#### IN端子

VTRなどの外部機器の音声出力端子と接続します。

#### OUT端子

前面の入力切り換えボタンで選んだ信号の音声信号が出 力されます。

出力される音声は「ユーザー設定」メニューの「オー ディオ設定](34ページ)で変更できます。

#### ご注意

OUT出力は、電源が入っているときに出力されます。

#### ④ HDMIケーブルホルダー

HDMIケーブル ( $\phi7$  mm以下)を固定します。

閉じる

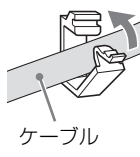

HDMIケーブルホルダーを取りはずすときは、回転させ、 ロックをはずして抜いてください。

#### 6 HDMI IN端子

HDMI<sup>1</sup>信号を入力します。

HDMI信号 (High-Definition Multimedia Interface) とは、 デジタル機器間で映像/音声信号をデジタルのまま1本の ケーブルで送ることができるインターフェースです。高 品質な映像が表示できます。デジタル画像信号の暗号化 技術を使用した著作権保護技術であるHDCP (Highbandwidth Digital Content Protection) にも対応していま す。

1) HDMI、High-Definition Multimedia Interface、およびHDMI ロゴは、米国およびその他の国におけるHDMI Licensing Administrator, Inc.の商標または、登録商標です。

#### ご注意

- HDMIケーブル (別売) は、ケーブルタイプロゴが明記 されたHigh Speedタイプのケーブルをお使いください (ソニー製を推奨します)。
- HDMIオーディオは、[CH1]、[CH2] 固定出力です。

#### 6 PARALLEL REMOTE (パラレルリモート) 端子 (RJ-45型8ピン)

パラレルコントロールスイッチを構成してモニターを外 操部作します。

#### ご注意

安全のために、周辺機器を接続する際は、過大電圧を持 つ可能性があるコネクターをこの端子に接続しないでく ださい。

接続については本書の指示に従ってください。

ピン配列

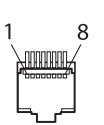

| ピン番号 | 機能               |
|------|------------------|
| 1    | 入力信号 [SDI1] を指定  |
| 2    | 入力信号 [SDI2] を指定  |
| 3    | 入力信号 [HDMI] を指定  |
| 4    | 入力信号[コンポジット]を指定  |
| 5    | GND              |
| 6    | [WFM/ALM/Vector] |
| 7    | [タリー 緑]          |
| 8    | [タリー 赤]          |
|      |                  |

機能割り付けについては、「[リモート] メニュー」(35 ページ)をご覧ください。

#### リモートコントロールを使用するための配線

リモートコントロールで使用したい機能をアース(5ピ ン)に接続します。

#### ⑦ SERIAL REMOTE (シリアルリモート)端子(RJ-45型)

10BASE-T/100BASE-TXのLANケーブル(シールドタイ プ、別売)でソニーモニターコントロールユニットBKM-16R、BKM-17Rに接続します。

ご注意

• 安全のために、周辺機器を接続する際は、過大電圧を持 つ可能性があるコネクターをこの端子に接続しないでく ださい。

接続については本書の指示に従ってください。

- SERIAL REMOTEケーブルご使用の際は、輻射ノイズ による誤動作を防ぐため、シールドタイプのケーブルを 使用してください。
- ネットワークの使用環境により、接続速度に差が生じる ことがあります。本機は10BASE-T/100BASE-TXの通 信速度や通信品質を保証するものではありません。

#### 8 == (DC)入力端子(PVM-A170のみ)

外部DC電源を接続することにより、本機を動作させるこ とができます。 DC 12 V~16 Vで動作します。

## ⚠注意

必ず指定範囲の電圧値の電源を接続してください。

#### ピン配列

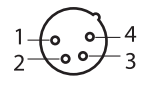

| ピン番号 | 機能               |
|------|------------------|
| 1    | - (GND)          |
| 2    | - (GND)          |
| 3    | + (DC 12 V~16 V) |
| 4    | + (DC 12 V~16 V) |

#### ご注意

1ピンと4ピンを接続すると動作する場合がありますが、 動作の保証はできません。外部DC電源を接続するときは、 上記の接続をしてください。

#### ④ AC INソケット

付属の電源コードを接続します。

# スタンド(標準装備)の 取り外し

本機をラックに取り付けたりする場合は、本機底面のス タンドを取り外してください。

- 1 柔らかいシートの上にモニター面を下にして置く。
- **2** ネジ1本を外す。
- 3 スタンドをモニターから取り外す。

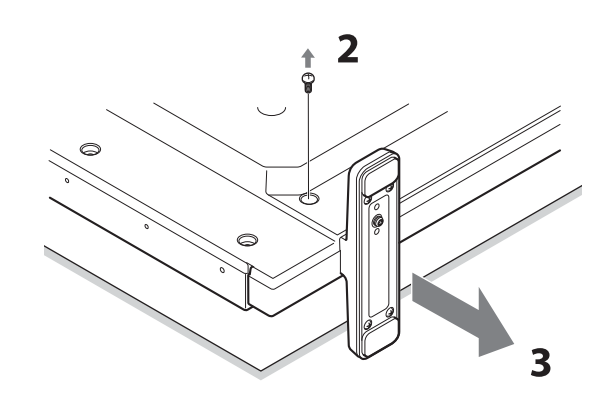

# ハンドルの取り付け (PVM-A170のみ)

付属のハンドルを本機に取り付けるときは、付属のネジ4 本で本機の後面に取り付けてください。

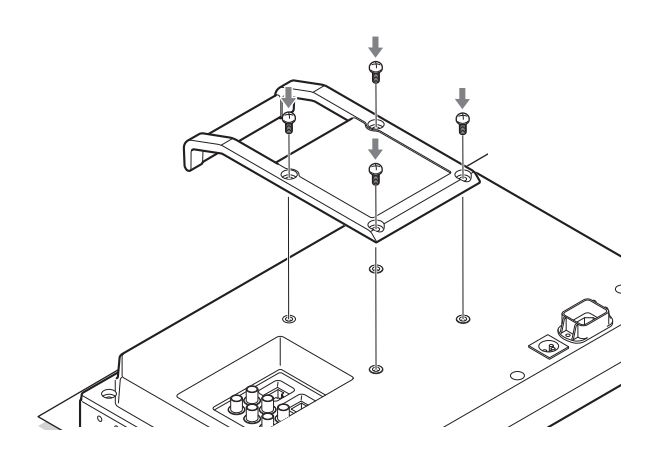

電源コードの接続

 AC電源コードを後面のAC INソケットに差し込み、 付属のACプラグホルダーをAC電源コードに取り付ける。

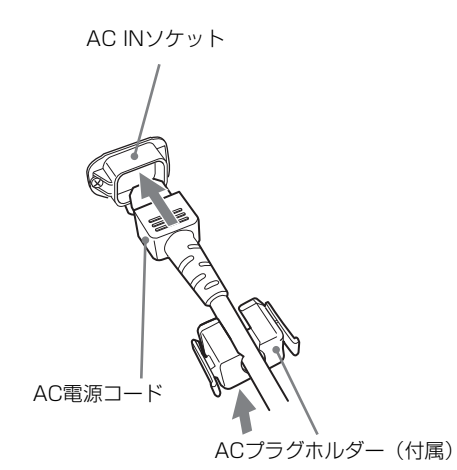

**2** 固定レバーがロックされるまで、ACプラグホルダー をはめこむ。

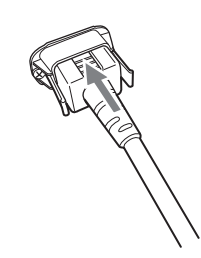

電源コードを外すには

ACプラグホルダーの固定レバーを両側からはさんでロックを外し、引き抜きます。

# 初期設定

はじめてお使いになるときは、お使いになる言語を選択 してください。言語は、英語、フランス語、ドイツ語、 スペイン語、イタリア語、日本語、中国語(簡体)から 選択できます。

◆本体の操作方法については、「メニューの操作方法」(17ページ)をご覧ください。

言語を選択すると、以下の項目も同時に設定されます。

| 言語      | [色温度] | [NTSCセットアップ] |
|---------|-------|--------------|
| 英語      |       |              |
| フランス語   |       |              |
| ドイツ語    | [D65] | [7.5]        |
| スペイン語   |       |              |
| イタリア語   |       |              |
| 日本語     | [D93] | [0]          |
| 中国語(簡体) | [D65] | [7.5]        |

色温度とNTSCセットアップの設定は変更可能です。設定 変更の方法は、以下のページをご覧ください。

- [色温度] (21ページ)
- [NTSCセットアップ] (22ページ)

メニューの操作方法

本機では、画質調整や入力信号の設定、初期設定の変更 など、各種調整や設定をメニュー画面で行います。

メニュー画面のイラスト上の■■■マーク部分に現在の 設定値が表示されます。

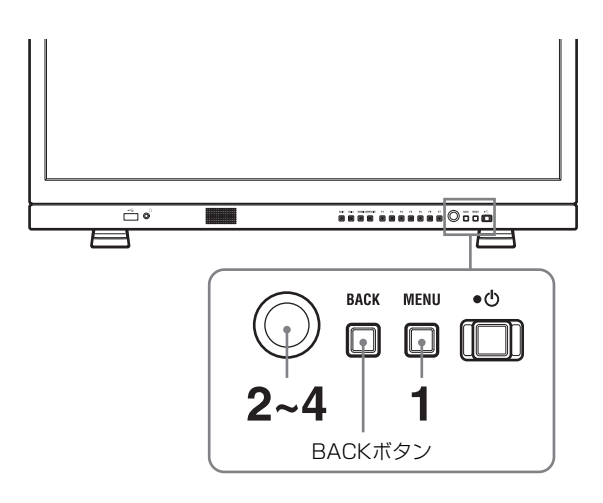

1 MENUボタンを押す。

メニュー選択画面が表示されます。 現在選択されているメニューが黄色で表示されます。

| 設定状態 1/4 |                   |  |
|----------|-------------------|--|
| ::       | 信号フォーマット          |  |
| •        |                   |  |
| Ē        | RGBレンジ<br>スキャンモード |  |
| 7        | スクリーンアスペクト        |  |
| ۳O       | AFD<br>画像反転       |  |
|          | フリッカーフリー          |  |

2 メニュー選択つまみを回してメニューを選び、メニュー選択つまみを押す。

選んだメニューのアイコンが黄色で表示され、設定 項目が表示されます。

| シス | テム設定                                                                        |  |
|----|-----------------------------------------------------------------------------|--|
|    | 言語:<br>LED輝度:<br>フォーマット表示:<br>フリッカーフリー:<br>スクリーンセーバー:<br>起動設定:<br>ユーザーリセット: |  |

**3** 項目を選ぶ。

メニュー選択つまみを回して設定項目を選び、メ ニュー選択つまみを押します。 変更する項目が黄色で表示されます。 項目が複数のメニューページにわたる場合、メ ニュー選択つまみを回して必要なメニューページを 表示させます。

4 設定項目の調整や設定をする。

#### 数値を変更する項目の場合:

数値を大きくするときは、メニュー選択つまみを右 に回します。 数値を小さくするときは、メニュー選択つまみを左

に回します。

メニュー選択つまみを押すと確定され、元の画面に 戻ります。

#### 設定を選ぶ場合:

メニュー選択つまみを回して設定を選び、メニュー 選択つまみを押します。

#### 調整や設定値を元に戻す場合:

メニュー選択つまみを押す前に、BACKボタンを押 します。

#### ご注意

- 設定項目で黒色表示の項目はアクセスできない状態を意味します。白色表示に変わるとアクセスが可能になります。
- [キーロック]が[オン]に設定されている場合、 すべての設定項目が黒色表示になります。設定変 更が必要な場合は、[キーロック]を[オフ]に設 定し直してから行ってください。
- 「パスワードロック」が「オン」に設定されている場合、色温度の「ユーザー1」とユーザープリセットの「ユーザープリセット1」の設定値は変更できません。設定変更が必要なときは、パスワードを入力してください。
- ◆キーロック、パスワードロックについて詳しくは、 「[ロック設定]メニュー」(36ページ)をご覧ください。

#### 画面を1つ前に戻すには

BACKボタンを押します。

#### メニュー画面を消すには

MENUボタンを押します。 約1分間操作をしないとメニューは自動的に消えます。

#### 設定値の記憶について

設定値は自動的に本体に記憶されます。

# 設定値の保護

# [キーロック] で設定値を保護する

設定値は、[キーロック] で保護できます。

設定値がキーロックで保護されている場合、設定値の変 更はできません。 設定値を変更するときは、[キーロック]の設定を[オ フ]にしてください。

◆詳しくは、[キーロック] (36ページ) をご覧ください。

# [パスワードロック] で設定値を保護 する

色温度の [ユーザー1] とユーザープリセットの [ユー ザープリセット1] の設定値は、[パスワードロック] で 保護できます。

設定値がパスワードで保護されている場合、以下の操作 を行うときにパスワードを入力する必要があります。

- ・ 色温度の [ユーザー1] の設定値を、[ゲイン/バイアス 調整] または [標準値コピー] で変更するとき。
- ユーザープリセットの[ユーザープリセット1]の設定 値を、[セーブ]で変更するとき。
- ◆詳しくは、[パスワードロック](37ページ)をご覧ください。

# メニューを使った調整

# 項目一覧

本機のスクリーンメニューは次のような構成になってい ます。

## □ [設定状態] (表示のみ)

本機の設定状況などを表示します。

◆表示される項目については、「[設定状態] メニュー」(20ページ)をご覧ください。

## ■ [色温度/カラースペース/ガンマ]

[色温度][マニュアル調整][カラースペース][ガンマ]

## [ユーザーコントロール]

[音量] [アパーチャー] [コンポジット信号調整]

# 🞰 [ユーザー設定]

[システム設定] [言語] 「LED輝度] [フォーマット表示] [フリッカーフリー] [スクリーンセーバー] [起動設定] [ユーザーリセット] [ユーザープリセット設定] [ユーザープリセット状態] [ロード] [セーブ] [入力設定] [デュアルリンク] [SDI RGBレンジ] [DVI RGBレンジ] [アナモフィック] [AFD] [SDIペイロードID判別] [ファンクションボタン設定] [マーカー設定] [表示設定] [マーカープリセット]

[アスペクトマーカー設定] [エリアマーカー1設定] [エリアマーカー2設定] [センターマーカー設定] [表示輝度] [グリッド表示] [グリッドタイプ] [グリッド幅] [タイムコード設定] [表示設定] [フォーマット] [画面位置] [二画面設定] [ワイプ設定] [オートSDIスイッチ] [カメラフォーカス設定] [カメラフォーカス表示] [カメラフォーカスモード] [周波数設定] [周波数範囲] [ゲイン] [カメラメタデータ設定] [メタデータ表示] [表示行数] [画面位置] [単位] [WFM/ALM/Vector (ウェーブフォームモニター/ オーディオレベルメーター/ベクトルスコープ) 設定] [表示設定] [WFM/ALM/Vector] [画面位置] [透過度] [表示輝度] [ズーム] [ライン選択] [ターゲット] [オーディオ設定] [SDI オーディオ設定] [アナログオーディオ出力] [クローズドキャプション設定] [表示設定] [タイプ] [708] [608] [表示輝度] [オンスクリーンタリー設定] [バックグラウンド表示] [画面位置]

# ☑ [リモート]

[パラレルリモート]

#### の [ロック設定]

[キーロック] [パスワードロック]

# 調整と設定

## ■ [設定状態] メニュー

本機の現在の設定状況を表示します。表示される項目は以下のとおりです。

#### 1ページ

| 設定状態 1/4          |                                                                                        |  |
|-------------------|----------------------------------------------------------------------------------------|--|
| 信号フォ <b>ー</b> マット |                                                                                        |  |
|                   |                                                                                        |  |
|                   |                                                                                        |  |
| RGBレンジ            |                                                                                        |  |
| スキャンモード           |                                                                                        |  |
| スクリーンアスペクト        |                                                                                        |  |
| AFD               |                                                                                        |  |
| 画像反転              |                                                                                        |  |
| フリッカーフリー          |                                                                                        |  |
|                   | ば 1/4     信号フォーマット     RGBレンジ     スキャンモード     スクリーンアスペクト     AFD     画像反転     フリッカーフリー |  |

- 信号フォーマット
- RGBレンジ
- スキャンモード
- スクリーンアスペクト
- AFD
- 画像反転
- フリッカーフリー

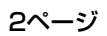

| 設定状態 2/4 |                                                                         |  |
|----------|-------------------------------------------------------------------------|--|
|          | ユーザープリセット<br>色温度<br>カラースペース<br>ガンマ<br>ブライトネス<br>コントラスト<br>クロマ<br>アパーチャー |  |

- ユーザープリセット
- 色温度
- カラースペース
- ガンマ
- ブライトネス
- コントラスト
- ・クロマ
- アパーチャー

#### 3ページ (SDI入力のとき)

| 設定状態 3/4 |                                                                        |  |
|----------|------------------------------------------------------------------------|--|
|          | SDI1設定状態<br>ペイロードID<br>信号規格<br>ビット深度<br>サンプリング構造<br>ピクチャーレート<br>スキャン方式 |  |

- ペイロードID
- 信号規格
- ビット深度
- サンプリング構造
- ピクチャーレート
- スキャン方式

#### 3ページ (HDMI入力のとき)

| 設定状態 3/4 |                                                                       |  |
|----------|-----------------------------------------------------------------------|--|
| 5<br>5   | HDMI設定状態<br>ピクセルエンコーディング<br>RGBレンジ<br>色深度<br>マトリックス<br>水平周波数<br>垂直周波数 |  |

- ピクセルエンコーディング
- RGBレンジ
- 色深度
- マトリックス
- 水平周波数
- 垂直周波数

#### 3ページ (コンポジット入力のとき)

| 設定状態 3/4 |                                                                       |  |
|----------|-----------------------------------------------------------------------|--|
|          | コンポジット設定状態<br>フェーズ<br>垂直シャープネス<br>NTSCセットアップ<br>ACC<br>水平シフト<br>垂直シフト |  |

- フェーズ
- 垂直シャープネス
- NTSCセットアップ
- ACC
- 水平シフト
- 垂直シフト

4ページ

|         | 機種名<br>シリアルナンバー<br>ソフトウェアバージョン<br>FPGA1バージョン<br>FPGA2バージョン |  |
|---------|------------------------------------------------------------|--|
| ⊤⊘<br>∩ | 動作時間                                                       |  |

- 機種名
- シリアルナンバー
- ソフトウェアバージョン
- FPGA1バージョン
- FPGA2バージョン
- 動作時間

# 

色温度、カラースペース、ガンマを調整するメニューで す。

ホワイトバランスの調整には測定器が必要です。 推奨品:コニカミノルタ社製カラーアナライザー CA-210/CA-310

| 色温    | 度/カラースペース/ガンマ                                         |  |
|-------|-------------------------------------------------------|--|
| ::::  | 色温度:                                                  |  |
| 3 🕁 🗗 | マニュアル調整<br>ゲイン/バイアス調整:<br>標準値コピー:<br>カラースペース:<br>ガンマ: |  |

| サブメニュー       |  |
|--------------|--|
| 5 () NR -1-7 |  |

[色温度]

設定

色温度を [D50]、[D65]、[D93]、[ユーザー1]、[ユーザー2] から設定します。

## ご注意

一般に使われているCIE 1931を基準にした カラーアナライザーを用いてCRTやLCD、 有機ELなどの異なる表示デバイスの色を 測定し、同じxy色度に調整しても光のス ペクトルが異なるため、人間の目には異 なって見える場合があります。
そのため、本機の [D50]、[D65]、[D93] の設定は、人間の目の特性を考慮したオフ セット<sup>1)</sup>を加えて調整されています。
1) CIE 1931 (x, y) 値に対し、Judd関数に 基づくオフセット値 (x-0.006, y-0.011) を適用しています。

| サブメニュー    | 設定                           |
|-----------|------------------------------|
| [マニュアル調整] | [色温度]を[ユーザー 1]、[ユーザー 2]      |
|           | にしたとき、表示が黒色から白色に変わ           |
|           | り、調整できるようになります。              |
|           | 調整値はメモリーされます。                |
|           | • [ゲイン/バイアス調整]:              |
|           | • <b>[R ゲイン]</b> : R(赤)のカラーバ |
|           | ランス(ゲイン)を調整します。              |
|           | • <b>[G ゲイン]</b> :G(緑)のカラーバ  |
|           | ランス(ゲイン)を調整します。              |
|           | • <b>[B ゲイン]</b> : B(青)のカラーバ |
|           | ランス(ゲイン)を調整します。              |
|           | • <b>[R バイアス]</b> : R(赤)のカラー |
|           | バランス(バイアス)を調整し               |
|           | ます。                          |
|           | • <b>[G バイアス]</b> : G(緑)のカラー |
|           | バランス(バイアス)を調整し               |
|           | ます。                          |
|           | • <b>[B バイアス]</b> : B(青)のカラー |
|           | バランス(バイアス)を調整し               |
|           | ます。                          |
|           | •【標準値コピー】:[D50]、[D65]、       |
|           | [D93]、[ユーザー1]、[ユーザー          |
|           |                              |

[D93]、[ユーザー1]、[ユーザー
 2]を選択すると、選択された色温
 度のホワイトバランスデータが、
 [ユーザー1]または[ユーザー2]
 にコピーされます。

#### ご注意

[パスワードロック] が [オン] に設定さ れている場合、[ユーザー1] の設定値は パスワードで保護されています。設定値を 変更するときは、パスワードを入力してく ださい。

- [カラースペース]
   色域を [ITU-R BT.709]、[EBU]、
   [SMPTE-C]、[ネイティブ]、[S-Gamut/
   S-Gamut3]、[S-Gamut3.Cine]、[DCI-P3]、
   [ITU-R BT.2020]、[Adobe RGB]<sup>1</sup>)、
   [sRGB] から設定します。[ネイティブ]
   に設定するとパネル本来の色を再現します。
  - Adobeは、Adobe Systems Incorporated (アドビシステムズ社) の商標です。

#### ご注意

- 再現できる色域には限りがあります。
- HDMI信号の入力時は、[ITU-R BT.2020] に設定してもカラースペース が一致しない場合があります。

| サブメニュー | 設定                               |
|--------|----------------------------------|
| [ガンマ]  | 画像に合わせて最適な状態を [2.2]、             |
|        | [2.4]、[2.6]、[CRT]、[S-Log2(SDR)]、 |
|        | [S-Log3(SDR)] から設定します。           |
|        | 工場出荷時の設定は、ITU-R BT.1886で規        |
|        | 定されている[2.4]です。CRTやLCDに           |
|        | 比べると暗部が沈んで見える場合がありま              |
|        | すが、この場合は [CRT] や [2.2] を設        |
|        | 定します。また、黒部分が潰れて見える場              |
|        | 合は、[ブライトネス](28ページ)で調整            |
|        | できます。                            |
|        |                                  |

#### ご注意

ガンマを変更すると、メニュー画面の色が 変わる場合があります。

# 

画質を調整するメニューです。

|       | -ザーコントロール                  |  |
|-------|----------------------------|--|
| ::::: | 音量:                        |  |
|       | アパーチャー:                    |  |
|       | コンポジット信号調整                 |  |
| Ē.    | 単恒ンヤーノイス。<br>  NTSCセットアップ・ |  |
|       | ACC:                       |  |
| 5     | 水平シフト:                     |  |
| •     | 垂直シフト:                     |  |
|       |                            |  |

| サブメニュー   | 設定                  |
|----------|---------------------|
| [音量]     | 音量を調整します。           |
| [アパーチャー] | 輪郭を強調します。設定値が大きくなると |
|          | くっきりし、小さくなると柔らかになりま |
|          | す。[カメラフォーカス表示]が[オン] |
|          | のとき、アパーチャーは機能しません。  |

#### サブメニュー 設定

[コンポジット信号調

- 整]
- プネスを付加してくっきりした画像 を出せます。 設定値が大きくなるとくっきりしま す。

• [垂直シャープネス]: 垂直方向にシャー

- [NTSCセットアップ]:NTSC信号の セットアップのレベルを選択しま す。日本は0で、アメリカでは7.5で 運用されています。設定値は[0] または[7.5]です。
- [ACC] (オートカラーコントロール): オートカラーコントロール回路の [オン] / [オフ] を設定します。 より正確なクロマレベルを確認した いときは [オフ] にします。通常は [オン] にしておきます。
- 「水平シフト]:画像の位置を調整します。設定値が大きくなると画面が右に、小さくなると画面が左に移動します。
- [垂直シフト]: 画像の位置を調整しま す。設定値が大きくなると画面が上 に、小さくなると画面が下に移動し ます。

# 🖻 [ユーザー設定] メニュー

[システム設定]、[ユーザープリセット設定]、[入力設 定]、[ファンクションボタン設定]、[マーカー設定]、 [タイムコード設定]、[二画面設定]、[カメラフォーカス 設定]、[カメラメタデータ設定]、[WFM/ALM/Vector (ウェーブフォームモニター/オーディオレベルメーター /ベクトルスコープ)設定]、[オーディオ設定]、[ク ローズドキャプション設定]、[オンスクリーンタリー設 定]を行います。

| <br>ユーザー設定 1/2     |                                                                                                    |  |
|--------------------|----------------------------------------------------------------------------------------------------|--|
| 3 ∖ <mark>1</mark> | システム設定:<br>ユーザーブリセット設定:<br>入力設定:<br>ファンクションボタン設定:<br>マーカー設定:<br>タイムコード設定:<br>二画面設定:<br>カメラフォーカス設定:<br>カメラスタデータ設定: |  |

| ב                    | -ザー設定 2/2                                                        |
|----------------------|------------------------------------------------------------------|
| iii ↔ ↔<br>•••<br>•• | WFM/ALM/Vector設定:<br>オーディオ設定:<br>クローズドキャブション設定:<br>オンスクリーンタリー設定: |

# [システム設定]

| システム設定                                                  |  |
|---------------------------------------------------------|--|
| <ul> <li>□□□□□□□□□□□□□□□□□□□□□□□□□□□□□□□□□□□□</li></ul> |  |

| サブメニュー     | 設定                      |
|------------|-------------------------|
| [言語]       | メニュー表示やメッセージの表示言語を以     |
|            | 下の7言語から選択できます。          |
|            | • [English]: 英語         |
|            | • [Français]: フランス語     |
|            | • [Deutsch]: ドイツ語       |
|            | • [Español]: スペイン語      |
|            | • [Italiano]: イタリア語     |
|            | • <b>[日本語]</b> : 日本語    |
|            | • <b>[中文]</b> : 中国語     |
| [LED輝度]    | ボタンおよび電源スイッチのインジケー      |
|            | ターのLEDの明るさを設定します。       |
|            | •【高】:LEDが明るくなります。       |
|            | • 【低】: LEDが暗くなります。      |
| [フォーマット表示] | フォーマットが表示されます。          |
|            | • 【オート】: 信号入力開始後約5秒間だけ  |
|            | 表示されます。                 |
|            | • <b>【オフ】</b> :表示されません。 |
| [フリッカーフリー] | フリッカー(画面のちらつき)を抑えたい     |
|            | とき、[オン] に設定します。         |
|            | 有機ELパネルは、優れた動画応答性とス     |
|            | キャニング(走査)駆動によって、動画の     |
|            | ぶれや残像の少ない映像を実現します。こ     |
|            | のスキャニング駆動により、垂直周波数の     |
|            | 低い入力信号(24P/PsF、50iなど)にお |
|            | いては、フリッカー(画面のちらつき)が     |
|            | 見えることがあります。その場合は、[フ     |
|            | リッカーフリー] を [オン] に設定するこ  |
|            | とで、この現象が大幅に改善されます。      |
|            | 一方で、動きの早い映像では、輪郭のぶれ     |
|            | や残像が見えることがあります。         |

| サブメニュー      | 設定                                                                       |
|-------------|--------------------------------------------------------------------------|
| [スクリーンセーバー] | スクリーンセーバーの [オン] / [オフ]                                                   |
|             | を設定します。                                                                  |
|             | • 【オン】:ほぼ静止した画像を表示したま                                                    |
|             | ま10分以上経過すると、画面の焼き                                                        |
|             | 付きを軽減するために画面の明るさ                                                         |
|             | が自動的に下がります。動画を入力                                                         |
|             | したり、前面パネルのボタンを操作                                                         |
|             | したりすると、元の明るさに戻りま                                                         |
|             | す。スクリーンセーバーが動作して                                                         |
|             | いる間、選択されている入力切り換                                                         |
|             | えボタンのLEDが点滅します                                                           |
|             | (LEDの明るさを下げたい場合は、                                                        |
|             | [LED輝度](23ページ)をご覧く                                                       |
|             | ださい)。                                                                    |
|             | • 【オフ】:スクリーンセーバー機能をオフ                                                    |
|             | にします。                                                                    |
| [起動設定]      | 電源投入後のモニターの設定状態を設定し                                                      |
|             | ます。[ラストメモリー]、[ユーザープリ                                                     |
|             | セット1]、[ユーザープリセット2]、[ユー                                                   |
|             | ザープリセット3]、[ユーザープリセット                                                     |
|             | 4]、[ユーザープリセット5]、[ファクト                                                    |
|             | リープリセット]から選択します。                                                         |
|             |                                                                          |
|             | [ファクトリープリセット] を選択した場                                                     |
|             | 合、以下の項目以外を、工場出荷時の設定                                                      |
|             | 状態に戻します。                                                                 |
|             | • 色温度の [ユーザー1]                                                           |
|             | <ul> <li>・ 色温度の [ユーザー2]</li> </ul>                                       |
|             | • ユーザープリセットの [ユーザープリ                                                     |
|             | セット1]                                                                    |
|             | • ユーザープリセットの [ユーザープリ                                                     |
|             | セット2]                                                                    |
|             | • ユーザープリセットの [ユーザープリ                                                     |
|             | セット3]                                                                    |
|             | <ul> <li>ユーザープリセットの[ユーザープリ</li> </ul>                                    |
|             | セット4]                                                                    |
|             | <ul> <li>ユーザープリセットの[ユーザープリ</li> </ul>                                    |
|             | セット5」                                                                    |
|             | • パスワード設定                                                                |
|             | <ul> <li>ネットワーク設定</li> </ul>                                             |
|             | <ul> <li></li></ul>                                                      |
| [ユーザーリセット]  | 以下の項目以外を、工場出荷時の設定状態                                                      |
|             | に戻します。                                                                   |
|             | <ul> <li>         ・ 色温度の         [ユーザー1]         </li> </ul>             |
|             | <ul> <li>・ 色温度の [ユーザー2]</li> </ul>                                       |
|             | <ul> <li>ユーザーブリセットの[ユーザープリ</li> </ul>                                    |
|             | セット1」                                                                    |
|             | <ul> <li>バスワード設定</li> <li>、、、、、、、、、、、、、、、、、、、、、、、、、、、、、、、、、、、、</li></ul> |
|             | <ul> <li> ネットワーク設定</li> </ul>                                            |
|             | <ul> <li>言語設定</li> </ul>                                                 |

- [キャンセル]: リセットをキャンセルします。
- 【実行】:リセットを実行します。リセットが終わると、モニターが再起動します。

# [ユーザープリセット設定]

| <u>–</u> د     | -ザープリセット設定   |
|----------------|--------------|
| 0++++<br>0++++ | ユーザープリセット状態: |
| 000            |              |
|                |              |
| Ē.             |              |
| 7              |              |
| Ο'n            |              |
|                |              |
|                |              |

| サブメニュー      | 設定                     |
|-------------|------------------------|
| [ユーザープリセット状 | ユーザープリセットの設定状態を確認でき    |
| 能]          | ます。選択されたユーザープリセット番号    |
|             | の設定状態が表示されます。ページを送る    |
|             | ことで、[ユーザープリセット1]、[ユー   |
|             | ザープリセット2]、[ユーザープリセット   |
|             | 3]、[ユーザープリセット4]、[ユーザープ |
|             | リセット5]、[デフォルト]の設定状態を   |
|             | 確認できます。表示される項目は以下のと    |
|             | おりです。                  |
|             | • [色温度]                |
|             | • [カラースペース]            |
|             | • [ガンマ]                |
|             | • [ブライト/コントラスト]        |
|             | • [クロマ/フェーズ]           |
|             | • [アパーチャー /音量]         |
|             | • [マーカープリセット]          |
| [ロード]       | [ユーザープリセット1]、[ユーザープリ   |
|             | セット2]、[ユーザープリセット3]、[ユー |
|             | ザープリセット4]、[ユーザープリセット   |
|             | 5]、[デフォルト]に保存されている設定   |
|             | をロードします。               |
|             | • [キャンセル]: ロードをキャンセルしま |
|             | す。                     |
|             | • [実行]: ロードを実行します。     |
| [セーブ]       | 現在の設定状態を[ユーザープリセット     |
|             | 1]、[ユーザープリセット2]、[ユーザープ |
|             | リセット3]、[ユーザープリセット4]、   |
|             | [ユーザープリセット5] にセーブします。  |
|             | • [キャンセル]: セーブをキャンセルしま |
|             | す。                     |
|             | • [実行]: セーブを実行します。     |
|             |                        |
|             | ご注意                    |
|             | [パスワードロック] が [オン] に設定さ |
|             | れている場合、[ユーザープリセット1] の  |
|             | 設定値はパスワードで保護されています。    |
|             | [ユーザープリセット1] にセーブするとき  |

は、パスワードを入力してください。

# [入力設定]

| 入力 | 〕設定                                                                         |  |
|----|-----------------------------------------------------------------------------|--|
|    | デュアルリンク:<br>SDI RGBレンジ:<br>DVI RGBレンジ:<br>アナモフィック:<br>AFD:<br>SDIペイロードID判別: |  |

| サブメニュー       | 設定                                                                                                    |
|--------------|----------------------------------------------------------------------------------------------------|
| [デュアルリンク]    | <ul> <li>デュアルリンクの設定をします。[422</li> <li>YCbCr]、[444 RGB]、[444 YCbCr]、[オ</li> <li>フ]から選択します。</li> <li>SDIデュアルリンク信号は、リンクAの信</li> <li>号をSDI IN[1]端子、リンクBの信号をSDI</li> <li>IN[2]端子に入力してください。</li> </ul>                                                                   |
|              | <ul> <li>ご注意</li> <li>「デュアルリンク」の設定を「オフ」以外にすると、前面パネルのSDI1ボタンとSDI2ボタンのLEDが両方点灯します。</li> <li>「デュアルリンク」の設定を「オフ」以外にすると、前面パネルのSDI1ボタンやSDI2ボタンを押してもシングルリンクのSDI(3G/HD/SD)信号は表示できません。シングルリンクの信号を表示するときは、「デュアルリンク」の設定を必ず「オフ」にしてください。</li> </ul>                              |
| [SDI RGBレンジ] | <ul> <li>SDI入力でRGBフォーマットの黒レベルと<br/>白レベルの値を選択します。</li> <li>[リミテッド]: [64] (黒レベル) ~<br/>[940] (白レベル)</li> <li>[フル]: [0] (黒レベル) ~ [1023] (白<br/>レベル)</li> </ul>                                                                                                    |
| [DVI RGBレンジ] | DVI入力でRGBフォーマットの黒レベルと<br>白レベルの値を選択します。<br>・ <b>[リミテッド]</b> : [16] (黒レベル) ~<br>[235] (白レベル)<br>・ <b>[フル]</b> : [0] (黒レベル) ~ [255] (白<br>レベル)                                                                                                    |
| [アナモフィック]    | <ul> <li>アナモフィックレンズを用いたコンテンツ</li> <li>等を確認するときに設定します。</li> <li>レンズの倍率、イメージャーのアスペクト</li> <li>比に応じて、以下から選択できます。</li> <li>[オフ]</li> <li>[2.0X_4:3]</li> <li>[2.0X_16:9]</li> <li>[2.0X_17:9]</li> <li>[1.3X_4:3]</li> <li>[1.3X_16:9]</li> <li>[1.3X_17:9]</li> </ul> |

| »      |                                                                                                    |                                          |                                                                                                    |
|--------|----------------------------------------------------------------------------------------------------|------------------------------------------|----------------------------------------------------------------------------------------------------|
| サブメニュー | 設定                                                                                                    | サブメニュー                                   | 設定                                                                                                    |
|        | アナモフィックレンズで<br>縦伸びしている                                                                                                    |                                          | ご注意<br>[AFD]の設定を [オン] にした場合、有<br>効なコマンドを取得すると、スキャン設定<br>は無効になります。                                                                                           |
|        | [2.0X_4:3]                                                                                                    |                                          | [AFD] の設定を [オン] にすると、SDI<br>信号のANCデータ上にAFDフラグ設定が<br>入っていた場合、以下の機能はオフになり                                                                                     |
|        | 2.39:1アスペクト表示                                                                                                    |                                          | <ul> <li>ます。</li> <li>[サイドバイサイド]</li> <li>[ワイプ]</li> <li>[オートSDIスイッチ]</li> <li>[ブレンディング]</li> <li>[ディファレンス]</li> <li>[ラインダブラー]</li> <li>[タイムコード]</li> </ul> |
|        | ご注意<br>[アナモフィック]の設定を [オフ] 以外<br>にすると、以下の機能が使用できません。<br>• [サイドバイサイド]                                                            |                                          | <ul> <li>「クローズドキャプション」</li> <li>また、アスペクト設定は無効になり、</li> <li>AFDフラグに応じたノーマルスキャン表</li> </ul>                                                                   |
|        | <ul> <li>[ワイプ]</li> <li>[ブレンディング]</li> <li>[ディファレンス]</li> <li>[オートSDIスイッチ]</li> <li>[タイムコード]</li> <li>[クローズドキャプション]</li> </ul> | [SDIペイロードID判<br>別]                       | <ul> <li>示になります。</li> <li>【オン】: SDI信号に重畳されているペイ<br/>ロードIDに従って判別を行います。</li> <li>【オフ】: ペイロードIDを使用しません。</li> <li>ご注意</li> </ul>                                |
| [AFD]  | SDI信号のANCデータ上のAFDフラグの<br>設定で、画面のスケーリングを自動的に行<br>うときは [オン] に設定します。自動的に<br>行わないときは [オフ] に設定します。                                  |                                          | 3G-SDI信号の場合は、[オフ]に設定しても設定は無効になります。                                                                                                    |
|        |                                                                                                    | Lノアンクションボタン設:<br>ファンクションボタン設:<br>() [1:] | ンホタン設定」<br><sup>定</sup>                                                                                                    |

F2: F3:

F3: F4: F5: F6: F7:

**0** 0 0

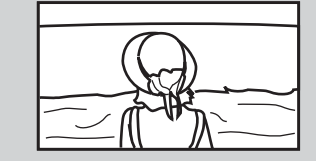

▲ AFDフラグ設定で、
 SD 4:3画面内の16:9
 ■像を全画面表示

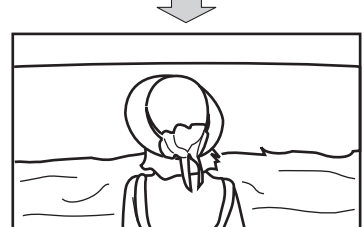

SD 4.3画面内の16.9 画像を全画面表示

| サブメニュー       | 設定                    |
|--------------|-----------------------|
| [F1] から [F7] | 前面パネルのF1ボタンからF7ボタンに機  |
|              | 能を割り当て、機能をオン/オフできま    |
|              | す。                    |
|              | [ファンクションボタン設定] メニューは、 |
|              | ファンクションボタンを長押しすることで   |
|              | も表示でき、設定の変更ができます。ただ   |
|              | し、他のメニュー画面に移動することはで   |
|              | きません。                 |

# ファンクションボタンに割り当てられる機 能について

#### ご注意

[サイドバイサイド]、[ワイプ]、[ブレンディング]、 [ディファレンス]、[オートSDIスイッチ] を使用すると きは、以下の点にご注意ください。

- SDI1とSDI2が同じ信号フォーマット、同じ信号システムではない場合、正しく表示されません。
- SDI1とSDI2にゲンロックをかけて同期をとってください。 遅延差は±400 ns以内にしてください。

#### [マーカー]

マーカーを表示したいときにボタンを押します。マー カーの設定は [マーカー設定] メニューで行います (30 ページ)。

#### [グリッド表示]

グリッドを表示して画像全体の確認をしたいときにボタンを押します。グリッドの設定は[マーカー設定]メ ニューで行います(30ページ)。

#### [カメラメタデータ]

SDI信号のANCデータ上のカメラメタデータ情報を画面上 に表示したいときにボタンを押します。表示させるカメ ラメタデータの設定は [カメラメタデータ設定] メ ニューで行います (31ページ)。

カメラメタデータ表示

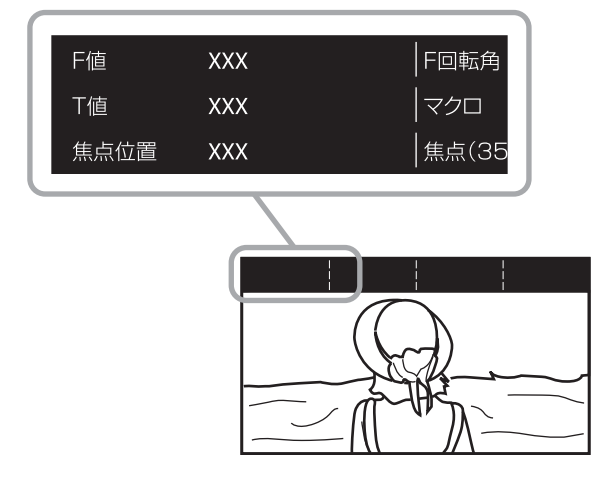

#### ご注意

- すべてのメタデータ情報を表示させることはできません。
- カメラメタデータを画面上に表示させるには、カメラや レンズがメタデータ出力に対応している必要があります。

#### [カメラフォーカス]

カメラのフォーカスを確認したいときにボタンを押しま す。輪郭が強調された画像が表示されます。カメラ フォーカスの設定は [カメラフォーカス設定] で行いま す (31ページ)。

#### [フォーカスゲイン]

ボタンを押すと調整画面が表示され、輪郭強調のレベル を調整できます。もう一度押すと調整画面は消えますが、 消えた状態でも調整できます。メニュー選択つまみを右 に回すと輪郭の強調が強くなり、左に回すと弱くなりま す。

#### [クロマアップ]

クロマ成分を+12 dBアップして表示したいときにボタン を押します。

#### [オートSDIスイッチ]

SDI信号2入力を自動で交互に切り換えて比較をしたいと きにボタンを押します。切り換え時間の設定は[二画面 設定]メニューで行います (31ページ)。

#### ご注意

[オートSDIスイッチ] をオンにすると、以下の機能はオ フになります。

- [タイムコード]
- [CC(キャプション)]

#### [ブレンディング]

SDI信号2入力を重ね合わせて表示したいときにボタンを 押します。

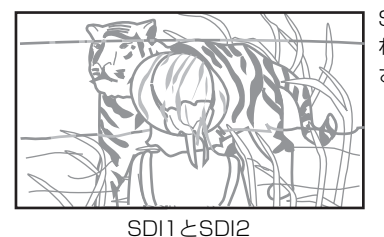

SDI1とSDI2の信号が重 ね合わされた画像が表示 されます。

\_\_\_\_

[ブレンディング]をオンにすると、以下の機能はオフに なります。

• [タイムコード]

ご注意

• [CC(キャプション)]

#### [ディファレンス]

SDI信号2入力の輝度信号成分の差分を表示したいときに ボタンを押します。輝度信号が一致している部分はグ レーで、不一致の部分は輝度の不一致に応じた白黒画像 で表示されます。

#### ご注意

[ディファレンス]をオンにすると、以下の機能はオフに なります。

- [タイムコード]
- [CC(キャプション)]

#### [サイドバイサイド]

SDI信号2入力を同一画面上に並べて表示したいときにボ タンを押します。

#### ご注意

[サイドバイサイド]をオンにすると、スキャン設定は ノーマルスキャンになります。

[サイドバイサイド] をオンにすると、以下の機能はオフ になります。

- [タイムコード]
- [CC(キャプション)]
- [マーカー]
- [グリッド表示]

#### [ワイプ]

SDI信号2入力を同一画面上に境界位置でつなぎ合わせて 表示したいときにボタンを押します。境界線の設定は [二画面設定]メニューで行います(31ページ)。

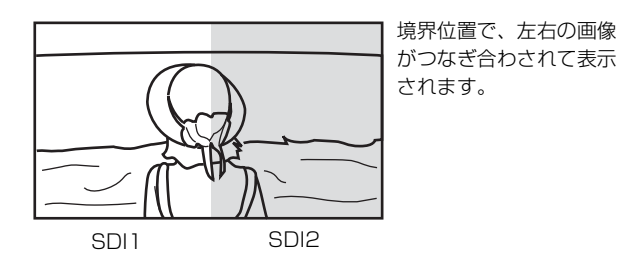

#### ご注意

[ワイプ]をオンにすると、以下の機能はオフになりま す。

- [タイムコード]
- [CC(キャプション)]

#### [ワイプ位置]

境界位置を変更したいときにボタンを押します。SDI信号 2入力が同一画面上につなぎ合わされて表示されていると きのみ有効です。

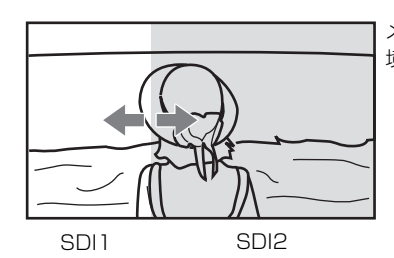

メニュー選択つまみで、 境界位置を変更できます。

#### ご注意

2K信号の場合、スキャン設定はノーマルスキャンになります。

#### [WFM/ALM/Vector]

WFM/ALM/ベクトルスコープ画面表示をしたいときに ボタンを押します。WFM/ALM/ベクトルスコープ画面 の設定は [WFM/ALM/Vector設定] メニューで行いま す (32ページ)。

#### [WFM/VS ズーム]

WFM/ベクトルスコープ画面をズーム表示したいときに ボタンを押します。 WFM/ベクトルスコープ画面のズーム設定は[WFM/ ALM/Vector設定]メニューで行います(33ページ)。

#### [WFM ライン位置]

ボタンを押すと調整画面が表示され、WFMのライン位置 を調整できます。もう一度押すと調整画面は消えますが、 消えた状態でも調整できます。メニュー選択つまみを右 に回すとライン位置が下方向に移動し、左に回すと上方 向に移動します。

#### [タイムコード]

タイムコードを表示したいときにボタンを押します。タ イムコードの設定は [タイムコード設定] で行います (31ページ)。

#### [Mono] (白黒)

画面を白黒にしたいときにボタンを押します。もう一度 押すとカラーに戻ります。

#### [ブルーオンリー]

赤と緑の信号をカットし、青信号のみを白黒画像として 表示したいときにボタンを押します。色の濃さ(クロマ) や色相(フェーズ)の調整、信号のノイズの監視が容易 に行えます。

#### [スキャン]

画像のスキャンサイズを変えたいときにボタンを押しま す。押すたびに[ノーマル]スキャンあるいは[ネイ ティブ]スキャンに切り換わります。

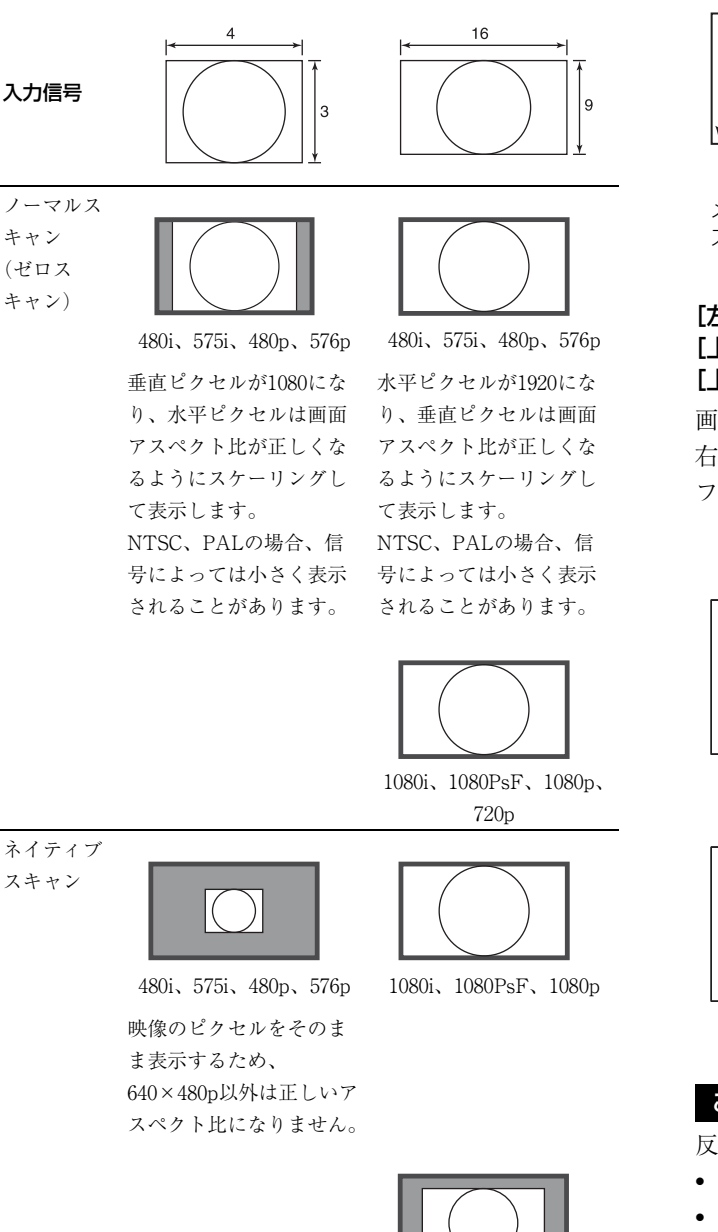

#### [アスペクト]

画面のアスペクト(縦横比)を変えたいときにボタンを 押します。押すたびに [16:9] あるいは [4:3] に切り換わ ります。

720p

#### [2048シフト]

入力信号システムが2048×1080でネイティブスキャン モードの場合、パネルのHサイズ(1920)を超える左右の 非表示部分を表示したいときにボタンを押します。メ ニュー選択つまみを回すと画像がスライドして、左右の 非表示部分が表示されます。

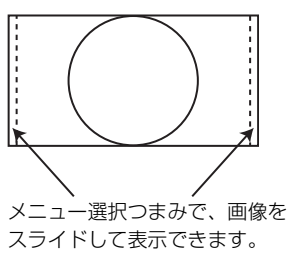

#### [左右反転] [上下反転] [上下・左右反転]

画像を反転して表示したいときにボタンを押します。[左 右反転]、[上下反転]、[上下・左右反転] は、それぞれ ファンクションボタンに割り当てることができます。

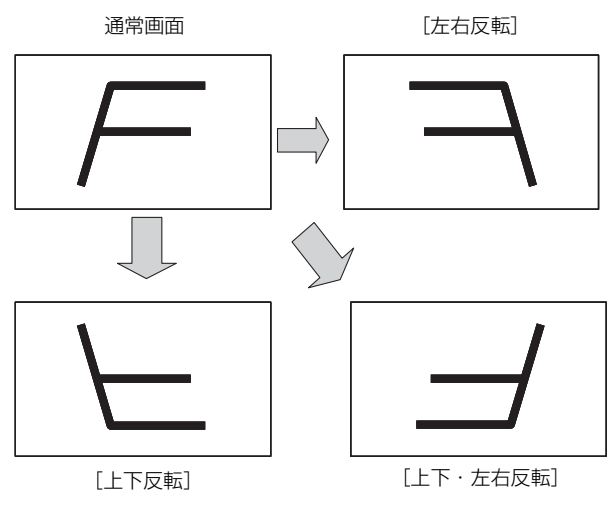

#### ご注意

反転機能を有効にすると、以下の機能はオフになります。

- [ワイプ]
- [サイドバイサイド]
- [ブレンディング]
- [ディファレンス]
- [オートSDIスイッチ]
- [WFM/ALM/Vector]
- [CC(キャプション)]
- [タイムコード]
- [アナモフィック]

#### [ブライトネス]

ボタンを押すと調整画面が表示され、明るさを調整でき ます。もう一度押すと調整画面は消えますが、消えた状 態でも調整できます。メニュー選択つまみを右に回すと 明るくなり、左に回すと暗くなります。

#### [コントラスト]

ボタンを押すと調整画面が表示され、コントラストを調 整できます。もう一度押すと調整画面は消えますが、消 えた状態でも調整できます。メニュー選択つまみを右に 回すとコントラストが強くなり、左に回すと弱くなりま す。

#### ご注意

コントラストの下限値は、ガンマによって異なります。 [2.2]、[2.4]、[2.6]、[CRT]の下限値:25 [S-Log2(SDR)]、[S-Log3(SDR)]の下限値:5

#### [クロマ]

ボタンを押すと調整画面が表示され、色の濃さを調整で きます。もう一度押すと調整画面は消えますが、消えた 状態でも調整できます。メニュー選択つまみを右に回す と色が濃くなり、左に回すと薄くなります。

#### [フェーズ]

ボタンを押すと調整画面が表示され、色相を調整できま す。もう一度押すと調整画面は消えますが、消えた状態 でも調整できます。メニュー選択つまみを右に回すと緑 がかり、左に回すと紫がかります。

#### [アパーチャー]

ボタンを押すと調整画面が表示され、輪郭を強調できま す。もう一度押すと調整画面は消えますが、消えた状態 でも調整できます。メニュー選択つまみを右に回すと くっきりとし、左に回すとやわらかになります。

#### [音量]

ボタンを押すと調整画面が表示され、音量を調整できま す。もう一度押すと調整画面は消えますが、消えた状態 でも調整できます。メニュー選択つまみを右に回すと音 が大きくなり、左に回すと小さくなります。

#### [CC(キャプション)]

字幕表示をしたいときにボタンを押します。字幕の設定 は[クローズドキャプション設定]メニューで行います (34ページ)。

#### [フリッカーフリー]

フリッカーフリーの設定を変えたいときにボタンを押します。

- [U.プリセット1] [U.プリセット2]
- [U.プリセット3]

#### [U.プリセット4] [U.プリセット5]

ユーザープリセットに保存されている設定をロードした いときにボタンを押します。ユーザープリセットの設定 状態は [ユーザープリセット設定] メニューの [ユー ザープリセット状態] (24ページ) で確認できます。ユー ザープリセットの保存は [ユーザープリセット設定] メ ニューの [セーブ] (24ページ) で行います。

#### [ラインダブラー]

インターレース信号表示時にIP変換をラインダブラーで 確認したいときにボタンを押します。フィールドに関係 なく、データの到着順にラインを2回ずつ引く補間を行い ます。ラインフリッカーが見えるので、テロップ制作な どのラインフリッカーチェックにも使えます。

#### ご注意

[ラインダブラー]をオンにすると、スキャン設定が無効 になり、ネイティブスキャンになります。

#### [シンクフリー SBS]

デジタル信号2入力を同一画面上に並べて表示したいとき にボタンを押します。

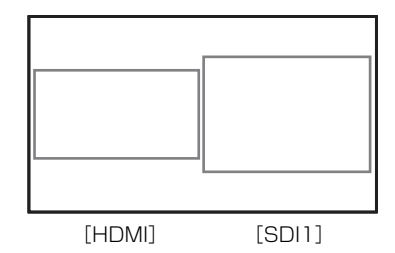

#### ご注意

[シンクフリー SBS] をオンにすると、スキャン設定は ノーマルスキャンになります。

[シンクフリー SBS] をオンにすると、以下の機能はオフ になります。

- [タイムコード]
- [マーカー]
- [WFM/ALM/Vector]

以下の機能はサブ画面に対しては無効です。

- [フォルスカラー]
- [カメラフォーカス]
- [カメラメタデータ]

#### [音声ミューティング]

音声出力をミュートするときに押します。もう一度押す か[ユーザーコントロール]メニュー(22ページ)の [音量] 調整で音量を上げるとミュートが解除されます。

#### [フォルスカラー]

入力信号の輝度に応じて色を付けた信号を映像として表示します。表示したいときにボタンを押します。

#### ご注意

- RGB信号の入力には対応していません。
- フォルスカラー機能は0.45ガンマのOETFに対応しています。S-Log3、S-Log2のOETFには対応していません。
- 〔色温度/カラースペース/ガンマ〕メニューの〔ガンマ〕 で選択を変更しても、[フォルスカラー〕の動作および スケール表示は連動して切り替わりません。

#### [FCスケール]

[フォルスカラー]のスケールを表示したいときにボタン を押します。

# [マーカー設定]

# マーカー設定 1/2 マーカープリセット: アスペクトマーカー設定: エリアマーカー1設定: エリアマーカー2設定: センターマーカー設定: 表示輝度:

| ì     | 75 IQAE 2/2 |  |
|-------|-------------|--|
| 0++++ | グリッド表示:     |  |
| 00    | グリッドタイプ:    |  |
|       | グリッド幅:      |  |
| ≞     |             |  |
| 7     |             |  |
| Oπ    |             |  |
|       |             |  |
|       |             |  |

| サブメニュー      | 設定                     |
|-------------|------------------------|
| [表示設定]      | マーカーを表示するときは [オン] に設定  |
|             | します。表示しないときは [オフ] に設定  |
|             | します。                   |
| [マーカープリセット] | マーカーのプリセットデータを設定しま     |
|             | す。[マーカープリセット1] ~ [マーカー |
|             | プリセット5]から選択します。        |

| サブメニュー        |                                         |
|---------------|-----------------------------------------|
| [アスペクトマーカー設   | アスペクトマーカーを設定します。                        |
| 定]            | • <b>[アスペクトマーカー]</b> : [オン]、[オフ]        |
|               | から選択します。                                |
|               | • <b>[アスペクトモード]</b> : アスペクトマー           |
|               | カーのアスペクト比を設定します。                        |
|               | [4:3]、[16:9]、[15:9]、[14:9]、             |
|               | [13:9], [1.85:1], [2.39:1], [2.35:1]    |
|               | から選択します。                                |
|               | • [ブランキング]: アスペクトマーカーの                  |
|               | エリア外のブランキングを設定しま                        |
|               | す。[オフ]、[グレー] から選択し                      |
|               | ます。                                     |
| [エリアマーカー1設    | エリアマーカーを設定します。                          |
| 定]([エリアマーカー   | • [エリアマーカー 1]: [オン]、[オフ]                |
| 2設定」り)        | から選択します。                                |
| 1) 設定項目は [エリア | • [エリアマーカー 1モード]: エリアマー                 |
| マーカー 1設定」と    | カーの種類を設定します。しセーフ                        |
| 同じです。         | エリアマーカー」、[FLEX. エリア                     |
|               |                                         |
|               |                                         |
|               | • $[T     T + 7] \cdot [80\%] = [85\%]$ |
|               | 「 <b>88</b> %」「90%」「93%」「95%」か          |
|               | ら選択します。                                 |
|               | [エリアマーカー ]モード] で [FLEX. エ               |
|               | リアマーカー] を選択したとき                         |
|               | • <b>[水平位置]</b> :映像表示領域の左上              |
|               | を始点として、マーカーの水平方向                        |
|               | の位置を設定します。[0] ~                         |
|               | [2047] から選択します。                         |
|               | ● <b>[垂直位置]</b> :映像表示領域の左上              |
|               | を始点として、マーカーの垂直方向                        |
|               | の位置を設定します。[0] ~                         |
|               | [1079] から選択します。                         |
|               | • <b>[幅]</b> :マーカーの幅を設定しま               |
|               | す。[1] ~ [2048] から選択しま                   |
|               |                                         |
|               | • [ <b>尚</b> ご]:マーカーの局さを設定し             |
|               | よう。[1] ~ [1080] から迭折しま<br>ナ             |
|               | 9。<br>• [オオ]: マーカーのラインの大さを設定            |
|               | ます [1ドット] ~ [5ドット]                      |
|               | から選択します。                                |
|               | <ul> <li>「カラー]:マーカーの色を設定します。</li> </ul> |
|               | [赤]、[緑]、[青]、[黄]、[白]、                    |
|               | [シアン]、[マゼンタ] から選択し                      |
|               | ます。                                     |
| [センターマーカー設    | • [センターマーカー]: センターマーカー                  |
| 定]            | を表示するかどうか([オン]、[オ                       |
|               | フ])を設定します。                              |
|               | • <b>[タイプ]</b> : センターマーカーの種類を設          |
|               | 定します。[1]、[2] から選択しま                     |
|               | す。                                      |

| サブメニュー    | 設定                                        |
|-----------|-------------------------------------------|
| [表示輝度]    | [アスペクトマーカー]、[エリアマーカー                      |
|           | 1]、[エリアマーカー 2]、[センターマー                    |
|           | カー]の輝度を設定します。[高]または                       |
|           | [低]から選択します。                               |
| [グリッド表示]  | グリッドを表示するときは [オン] に設定                     |
|           | します。表示しないときは[オフ]に設定                       |
|           | します。                                      |
| [グリッドタイプ] | 表示するグリッドのタイプを設定します。                       |
|           | • [フルスクリーン]: 画面全体にグリッド                    |
|           | を表示します。                                   |
|           | • <b>[ウィンドウ]</b> :画面中央部を除いて、全             |
|           | 体にグリッドを表示します。                             |
| [グリッド幅]   | 表示するグリッドの間隔を設定します。                        |
|           | <ul> <li>[60ドット]: グリッドの線の間隔を60</li> </ul> |
|           | ドットにします。                                  |
|           | <ul> <li>[120ドット]: グリッドの線の間隔を</li> </ul>  |
|           | 120ドットにします。                               |

# [タイムコード設定]

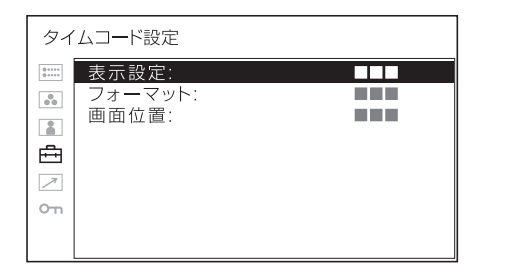

| サブメニュー   | 設定                                |
|----------|-----------------------------------|
| [表示設定]   | タイムコードを表示するときは [オン] に             |
|          | 設定します。表示しないときは[オフ]に               |
|          | 設定します。                            |
| [フォーマット] | タイムコードのフォーマットを設定しま                |
|          | す。                                |
|          | • <b>[VITC]</b> : VITCフォーマットで表示する |
|          | ときに選択します。                         |
|          | • [LTC]: LTCフォーマットで表示すると          |
|          | きに選択します。                          |
| [画面位置]   | タイムコードの表示位置を設定します。                |
|          | [上]または [下]から選択します。                |

# [二画面設定]

| 二画面設定 |                                       |  |  |
|-------|---------------------------------------|--|--|
|       | ワイブ設定<br>ライン:<br>表示輝度:<br>オートSDIスイッチ: |  |  |

| サブメニュー       | 設定                            |  |
|--------------|-------------------------------|--|
| [ワイプ設定]      | ワイプ画面の設定をします。                 |  |
|              | • <b>[ライン]</b> :境界線を常に表示するときは |  |
|              | [オン]に設定します。表示しない              |  |
|              | ときは [オフ] に設定します。              |  |
|              | • [表示輝度]: 境界線の輝度を設定しま         |  |
|              | す。[低]または[高]から選択し              |  |
|              | ます。                           |  |
| [オートSDIスイッチ] | SDI信号の自動切り換え時間を設定しま           |  |
|              | す。[短]、[中]、[長]から選択します。         |  |

# [カメラフォーカス設定]

| カメ | ラフォーカス設定                                                        |  |
|----|-----------------------------------------------------------------|--|
|    | カメラフォーカス表示:<br>カメラフォーカスモード:<br>カラー:<br>周波数範定:<br>周波数範囲:<br>ゲイン: |  |
|    |                                                                 |  |

| サブメニュー      | 設定                             |
|-------------|--------------------------------|
| [カメラフォーカス表  | カメラフォーカスの機能を使用するときは            |
| 示]          | [オン]に設定します。使用しないときは            |
|             | [オフ] に設定します。                   |
| [カメラフォーカスモー | カメラフォーカスモードを切り換えます。            |
| ド]          | • [ <b>カラー]</b> :強調部分がカラー設定で選択 |
|             | された色になります。                     |
|             | • [カラー]: 強調表示色を設定しま            |
|             | す。[赤]、[緑]、[青]、[黄]、             |
|             | [白] から選択します。                   |
|             | • <b>[標準]</b> :輪郭が強調された画像になりま  |
|             | す。                             |
| [周波数設定]     | 輪郭強調信号の中心周波数を設定します。            |
|             | [低]、[中]、[中高]、[高] から選択しま        |
|             | す。                             |
| [周波数範囲]     | 輪郭強調の対象となる範囲を設定します。            |
|             | [狭]、[標準]、[広]から選択します。           |
| [ゲイン]       | 輪郭強調のレベルを設定します。                |

# [カメラメタデータ設定]

| カメ         | ラメタデ <b>ー</b> 夕設定 1/2 |  |
|------------|-----------------------|--|
| 0 *****    | メタデータ表示:              |  |
| 00         | メタデータ1:               |  |
|            | メタデータ2:               |  |
|            | メタデータ3:               |  |
| ÷          | メタデータ4:               |  |
| $\nearrow$ | メタデータ5:               |  |
| Om         | メタデータ6:               |  |
|            | メタデータ7:               |  |
|            | メタデータ8:               |  |

| カメ      | ラメタデータ設定 2/2                                                         |  |
|---------|----------------------------------------------------------------------|--|
| j v v v | メタデータ9:<br>メタデータ10:<br>メタデータ11:<br>メタデータ12:<br>表示行数:<br>画面位置:<br>単位: |  |

| サブメニュー      | 設定                             |
|-------------|--------------------------------|
| [メタデータ表示]   | カメラメタデータを表示するときは [オ            |
|             | ン]に設定します。表示しないときは[オ            |
|             | フ]に設定します。                      |
| [メタデータ1] から | 画面上に表示するカメラメタデータを割り            |
| [メタデータ12]   | 当てます。割り当てられる項目は以下のと            |
|             | おりです。                          |
|             | • [F値]                         |
|             | • [T值]                         |
|             | • [焦点位置]                       |
|             | • [フォーカスリング回転角]                |
|             | <ul> <li>[マクロ設定]</li> </ul>    |
|             | • [焦点距離(35mm換算)]               |
|             | • [焦点距離]                       |
|             | • [ズームリング回転角]                  |
|             | • [光学エクステンダー倍率]                |
|             | • [レンズ属性]                      |
|             | • [NDフィルター]                    |
|             | • [撮影フレームレート]                  |
|             | • [シャッタースピード (A)]              |
|             | • [シャッタースピード (T)]              |
|             | • [マスターゲイン調整]                  |
|             | • [ISO感度]                      |
|             | • [電子ズーム倍率]                    |
|             | • [AWBモード]                     |
|             | • [ホワイトバランス]                   |
|             | • [キャプチャーガンマ]                  |
|             | • [監視用ベースカーブ]                  |
|             | <ul> <li>しモニタリング詳述」</li> </ul> |
|             | • 【焦点距離(Cooke)】                |
|             | • [過焦点距離(Cooke)]               |
| [表示行数]      | 表示する行数を設定します。                  |
|             | • [1行]:1行で4項目のメタデータを表示         |
|             |                                |
|             | • [2行]: 2行で8項目のメタデータを表示        |
|             |                                |
|             | • [3行]:3行で12項目のメタデータを表<br>ニュナナ |
|             | 示します。                          |
| 「画面位置」      | メタデータの表示位置を設定します。[上]           |
|             | またはL下」から選択します。                 |
| [単位]        | 距離を表す単位を設定します。[フィート]           |
|             | または[メートル]から選択します。              |

# [WFM/ALM/Vector(ウェーブフォーム モニター/オーディオレベルメーター/ベ クトルスコープ)設定]

| WFM/ALM/Vector設定 1/2 |                               |  |  |
|----------------------|-------------------------------|--|--|
| 0 · · · · · 0        | 表示設定:                         |  |  |
|                      | WFM/ALM/Vector:               |  |  |
| 2                    | 画面位置:                         |  |  |
| -                    | 透過度:                          |  |  |
| ÷                    | 表示輝度:                         |  |  |
| $\nearrow$           |                               |  |  |
| О'n                  | ライン選択:                        |  |  |
|                      | 」 カノ <del>ー</del> .<br>ライン位置・ |  |  |

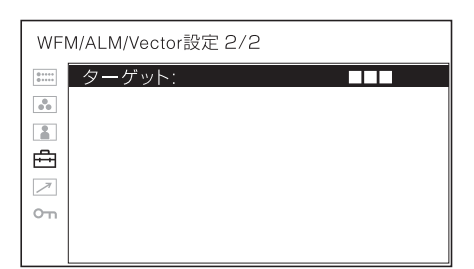

| サブメニュー           | 設定                               |
|------------------|----------------------------------|
| [表示設定]           | [WFM] (ウェーブフォームモニター)、            |
|                  | [ALM] (オーディオレベルメーター)、            |
|                  | [Vector](ベクトルスコープ)を表示する          |
|                  | ときは[オン]に設定します。表示しない              |
|                  | ときは [オフ] に設定します。                 |
| [WFM/ALM/Vector] | • [WFM]: 波形モニターを表示します。           |
|                  | • [ALM]: オーディオレベルメーターを           |
|                  | 表示します。                           |
|                  | • <b>[Vector]</b> : ベクトルスコープを表示し |
|                  | ます。                              |
|                  | [WFM] を選択すると、波形と音声レベ             |
|                  | ルが表示されます。YCbCrではY信号の波            |
|                  | 形、RGBではG信号の波形が表示されま              |
|                  | す。[ALM] を選択すると、音声レベルが            |
|                  | 8チャンネル分表示されます。[Vector] を         |
|                  | 選択すると映像信号の色差成分と音声レベ              |
|                  | ルが表示されます。                        |
|                  | SDI入力時、音声レベルは [SDI オーディ          |
|                  | オ設定]で選択したチャンネルが表示され              |
|                  | ます。                              |
|                  |                                  |
|                  | ご注意                              |
|                  | RGB信号入力時とITU-R BT 2020信号入力       |
|                  | 時は、ベクトルスコープは動作しません。              |
|                  |                                  |
|                  | 各選択画面の表示は以下のようにたります              |

各選択画面の表示は以下のようになります (実際には波形図のパーセンテージ、音声 レベルの単位・数値は画面には表示されま せん)。

#### サブメニュー 設定

[WFM] を選択したとき

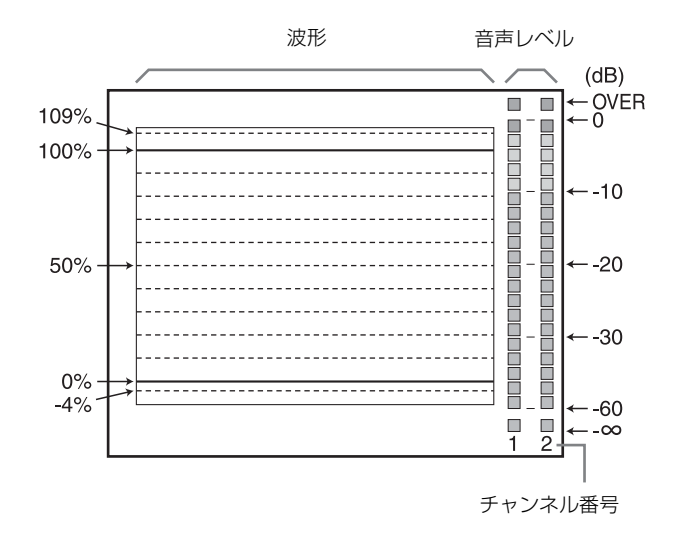

[ALM] を選択したとき

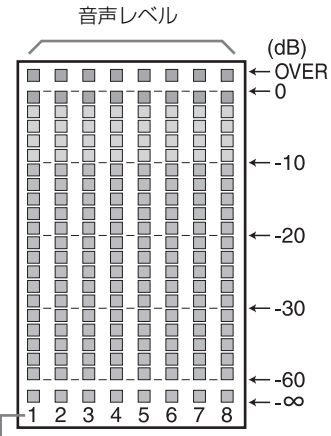

- チャンネル番号

(SDI入力時、[SDIオーディオ設定] で選択された チャンネルを含む8チャンネル分が表示され、選択 されたチャンネルの文字は明るく表示されます)

| サブメニュー | 設定 |
|--------|----|
|--------|----|

[Vector] を選択したとき

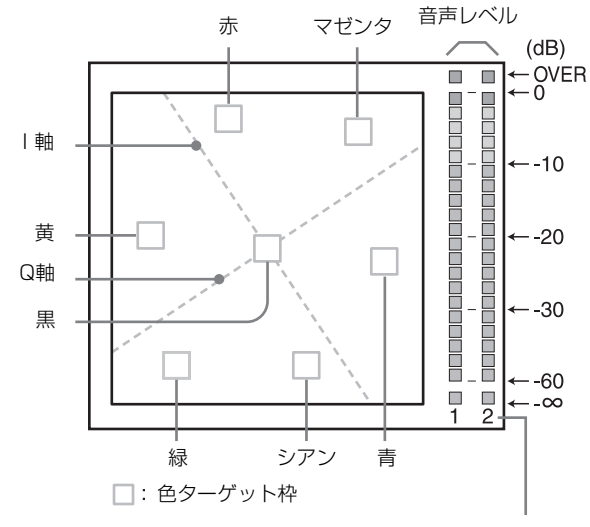

チャンネル番号

| [画面位置]  | WFM/ALM/ベクトルスコープ画面の表示          |
|---------|--------------------------------|
|         | 位置を設定します。[左上]、[右上]、[左          |
|         | 下〕、[右下]から選択します。                |
| [透過度]   | WFM/ALM/ベクトルスコープ画面の背景          |
|         | を、[黒] または [ハーフ] (透過) から選       |
|         | 択します。                          |
|         | • [黒]:背景が黒色になります。表示して          |
|         | いた画像は背景の後ろに隠れます。               |
|         | • [ハーフ]:背景が透けます。表示してい          |
|         | た画像はWFM/ALM/ベクトルス              |
|         | コープ画面の後ろに透けて表示され               |
|         | ます。                            |
| [表示輝度]  | 波形などの明るさを設定します。[低]、            |
|         | [中]、[高]から選択します。                |
| [ズーム]   | [WFM] 選択時に [オン] にすると0~20       |
|         | IRE部分を拡大表示します。[Vector] 選       |
|         | 択時に [オン] にすると黒部分を拡大表示          |
|         | します。                           |
| [ライン選択] | [WFM] 選択時に、以下の [ライン位置]         |
|         | で指定したラインの波形を表示する場合は            |
|         | [オン] に設定します。                   |
|         | • <b>[カラー]</b> : ラインの表示色を [赤]、 |
|         | [緑]、[青]、[黄]、[白] から選択           |
|         | します。                           |
|         | • [ライン位置]: ラインの位置を設定しま         |
|         | す。数値を大きくすると下方向に、               |
|         | 小さくすると上方向に移動します。               |
| [ターゲット] | [75%] または [100%] から選択します。      |
|         | 設定を変更することでベクトルスコープの            |
|         | ターゲットが75%または100%に切り換わ          |
|         | ります。                           |

| オー     | ティオ設定                |  |
|--------|----------------------|--|
| 0+++++ | SDIオーディオ設定           |  |
|        | 右CH:<br>アナログオーディオ出力: |  |
| 1      |                      |  |
| ο'n    |                      |  |

| サブメニュー        | 設定                                |
|---------------|-----------------------------------|
| [SDI オーディオ設定] | SDI入力時に音声チャンネルを設定しま               |
|               | す。                                |
|               | • [左CH]: [CH1] ~ [CH16] のチャン      |
|               | ネルから選択できます。                       |
|               | • [右CH]: [CH1] ~ [CH16] のチャン      |
|               | ネルから選択できます。                       |
|               | [左CH]で選択されたチャンネルが                 |
|               | [CH1] ~ [CH8] の場合は [右CH] も        |
|               | [CH1] ~ [CH8] から、[左CH] で選択        |
|               | されたチャンネルが [CH9] ~ [CH16]          |
|               | の場合は [右CH] も [CH9] ~ [CH16]       |
|               | から選択できます。                         |
|               | 設定したチャンネルのL/Rの音声レベルを              |
|               | 画面に表示できます(詳しくは、[WFM/              |
|               | ALM/Vector(ウェーブフォームモニター           |
|               | /オーディオレベルメーター/ベクトルス               |
|               | コープ)設定](32ページ)をご覧くださ              |
|               | (v) °                             |
| [アナログオーディオ出   | スピーカー出力させる音声信号(ヘッドホ               |
| 力]            | ン端子、AUDIO OUT端子を含む)を選択            |
|               | します。                              |
|               | • <b>[エンベディッド]</b> : SDIまたはHDMI信  |
|               | 号に埋め込まれた音声が出力されま                  |
|               | <i>す</i> 。                        |
|               | • <b>[アナログ]</b> : AUDIO IN端子へ入力され |

た音声が出力されます。

# ご注意

HDMIオーディオは、[CH1]、[CH2] 固定出力です。

# [クローズドキャプション設定]

| クロ                                     | コーズドキャプション設定                           |  |
|----------------------------------------|----------------------------------------|--|
| ······································ | 表示設定:<br>タイプ:<br>708:<br>608:<br>表示輝度: |  |

| サブメニュー | 設定                                                |
|--------|---------------------------------------------------|
| [表示設定] | クローズドキャプションを表示するときは                               |
|        | [オン]に設定します。表示しないときは                               |
|        | [オフ] に設定します。                                      |
| [タイプ]  | クローズドキャプションの表示方法を設定                               |
|        | します。                                              |
|        | • 【オート1】: SD-SDI信号入力のときに                          |
|        | 608(VBI) <sup>3)</sup> を、HD-SDI信号入力の              |
|        | ときに708 <sup>1)</sup> を自動的に表示する場                   |
|        | 合に選択します。                                          |
|        | • <b>[オート2]</b> : SD-SDI信号入力のときに                  |
|        | 608(VBI) <sup>3)</sup> を、HD-SDI信号入力の              |
|        | ときに608(708) <sup>2)</sup> を自動的に表示す                |
|        | る場合に選択します。                                        |
|        | • <b>[708]</b> : HD-SDI信号の708 <sup>1)</sup> を表示する |
|        | 場合に選択します。                                         |
|        | • [608(708)]: HD-SDI信号の                           |
|        | 608(708) <sup>2)</sup> を表示する場合に選択し                |
|        | ます。                                               |
|        | • [608(VBI)]: SD-SDI信号入力の                         |
|        | 608(VBI) <sup>3)</sup> を表示する場合に選択し                |
|        | ます。                                               |
|        | 1)708はEIA/CEA-708規格のクローズド                         |
|        | キャプション信号です。                                       |
|        | 2) 608(708)はEIA/CEA-708規格で伝送さ                     |
|        | れるEIA/CEA-608規格のクローズド                             |
|        | キャプション信号です。                                       |
|        | 3) 608(VBI)は21ライン上で伝送される                          |
|        | EIA/CEA-608規格のクローズドキャプ                            |
|        | ション信号です。                                          |
| [708]  | 708で表示する字幕を設定します。                                 |
|        | [Service1] から [Service6] の中から選択                   |
|        | します。                                              |
| [608]  | 608(708)と608(VBI)で表示する字幕を設定                       |
|        | します。[CC1]、[CC2]、[CC3]、[CC4]、                      |
|        | [Text1], [Text2], [Text3], [Text4]                |
|        | から選択します。                                          |
| [表示輝度] | 文字の輝度を設定します。[低] または                               |
|        | [高]から選択します。                                       |

# [オンスクリーンタリー設定]

| オン             | マスクリーンタリー設定 |  |
|----------------|-------------|--|
| 0++++<br>0++++ | バックグラウンド表示: |  |
| 00             | 画面位置:       |  |
|                |             |  |
| ÷              |             |  |
| $\nearrow$     |             |  |
| 0-11           |             |  |
|                |             |  |

| サブメニュー     | 設定                   |
|------------|----------------------|
| [バックグラウンド表 | 本機ではタリーは画面上に表示されます。  |
| 示]         | [バックグラウンド表示]を[オン]に設  |
|            | 定するとタリー表示エリアにマットを表示  |
|            | します。[オフ] に設定すると映像信号上 |
|            | にタリーが直接表示されます。       |
| [画面位置]     | タリーの表示位置を設定します。[上]ま  |
|            | たは[下]から選択します。        |
|            |                      |

# ☑ [リモート] メニュー

| リモ | <b>-</b> ト                     |  |
|----|--------------------------------|--|
| :  | パラレルリモート:                      |  |
|    | シリアルリモート:<br>モニター:<br>コントローラー: |  |
|    | コネクション:<br>                    |  |
|    |                                |  |

# [パラレルリモート]

| パラ | レルリモート                                                         |  |
|----|----------------------------------------------------------------|--|
|    | 1ビン:<br>2ピン:<br>3ピン:<br>4ピン:<br>6ピン:<br>7ピン:<br>8ピン:<br>強制タリー: |  |

| サブメニュー     | 設定                                                                               |
|------------|----------------------------------------------------------------------------------|
| [パラレルリモート] | PARALLEL REMOTE端子で機能を変更                                                          |
|            | したいピンを選択します                                                                      |
|            | 1-4 6-0ピンにを掛けたましたけにかま                                                            |
|            | 1~4、0~0℃ノに谷城能を削り付けられま                                                            |
|            | う。割り付け可能な機能は以下のとおりで                                                              |
|            | す。                                                                               |
|            | • [SDI1]                                                                         |
|            | • [SDI2]                                                                         |
|            | • [HDMI]                                                                         |
|            | • 「コンポジット]                                                                       |
|            | • [80% エリアマーカー]                                                                  |
|            |                                                                                  |
|            | • [85% エリアマーガー]                                                                  |
|            | • [88% エリアマーガー]                                                                  |
|            | <ul> <li>[90% エリアマーカー]</li> </ul>                                                |
|            | <ul> <li>[93% エリアマーカー]</li> </ul>                                                |
|            | • [95% エリアマーカー]                                                                  |
|            | • [センターマーカー]                                                                     |
|            | • [16:9マーカー]                                                                     |
|            | <ul> <li>[15:9マーカー]</li> </ul>                                                   |
|            | • $[14.97 - \pi - ]$                                                             |
|            |                                                                                  |
|            | <ul> <li>[13:9マーガー]</li> </ul>                                                   |
|            | • [1.85:1マーカー]                                                                   |
|            | <ul> <li>         [2.39:1マーカー]     </li> </ul>                                   |
|            | <ul> <li>[2.35:1マーカー]</li> </ul>                                                 |
|            | <ul> <li>[4:3マーカー]</li> </ul>                                                    |
|            | • [ブランキング]                                                                       |
|            | •「グリッド フルスクリーン】                                                                  |
|            | • 「グリッド ウィンドウ]                                                                   |
|            | <ul> <li>「カメラメタデータ」</li> </ul>                                                   |
|            |                                                                                  |
|            |                                                                                  |
|            | • [オートSDIス1ッナ]                                                                   |
|            | • 【ブレンディング】                                                                      |
|            | • [ディファレンス]                                                                      |
|            | • [サイドバイサイド]                                                                     |
|            | • [ワイプ]                                                                          |
|            | • [タリー 赤]                                                                        |
|            | <ul> <li>「タリー 緑】</li> </ul>                                                      |
|            | <ul> <li>[ノーマル]</li> </ul>                                                       |
|            | <ul> <li>「ネイティブ]</li> </ul>                                                      |
|            | • [4:2]                                                                          |
|            | • [4.5]<br>- [16.0]                                                              |
|            |                                                                                  |
|            | • [上右又転]                                                                         |
|            | • [上下反転]                                                                         |
|            | <ul> <li>[上下・左右反転]</li> </ul>                                                    |
|            | • [WFM/ALM/Vector]                                                               |
|            | • [カメラフォーカス]                                                                     |
|            | • [Mono]                                                                         |
|            | • 「ブルーオンリー]                                                                      |
|            | • [フリッカーフリー]                                                                     |
|            | • $\left[ \frac{1}{2} \frac{1}{2} \frac{1}{2} - \frac{1}{2} \frac{1}{2} \right]$ |
|            | <ul> <li>「空吉ミュニティング]</li> </ul>                                                  |
|            |                                                                                  |
|            |                                                                                  |
|            | <ul> <li>[FCスケール]</li> </ul>                                                     |
|            | • [ユーザーブリセット1]                                                                   |
|            | • [ユーザープリセット2]                                                                   |
|            | • [ユーザープリセット3]                                                                   |
|            | • [ユーザープリセット4]                                                                   |
|            | • [ユーザープリセット5]                                                                   |
|            | • [] ([] は機能の割付なし。)                                                              |

| サブメニュー  | 設定                       |
|---------|--------------------------|
|         | ご注意                      |
|         | • パラレルリモートを使用する場合は、      |
|         | 配線が必要です。詳しくは14ページを       |
|         | ご覧ください。                  |
|         | • アスペクトマーカーやセンターマー       |
|         | カーをコントロールするには、[マー        |
|         | カー設定]メニューの[表示設定](30      |
|         | ページ)を [オン] に設定してくださ      |
|         | √ <sup>3</sup> ₀         |
| [強制タリー] | PARALLEL REMOTE端子の7ピンと8ピ |
|         | ンにタリーランプ機能を強制的に割り付け      |
|         | ます。[オン] に設定すると7ピンにタリー    |
|         | 緑、8ピンにタリー赤が割り付けられます。     |
|         | <b>【オフ】</b> :強制設定しないとき   |
|         | <b>[オン]</b> :強制設定するとき    |
|         |                          |
|         | ご注意                      |
|         | 「上っ」に記合してない。のよいにない       |

[オフ] に設定して7ピン、8ピンにタリー 以外の機能を割り付けた後で [オン] に設 定すると、7ピン、8ピンは強制的にタリー 機能になり、以前の割り付けは無効になり ます。

# [シリアルリモート]

| サブメニュー     | 設定                              |
|------------|---------------------------------|
| [シリアルリモート] | 使用するモードを選択します。                  |
|            | • 【オフ】:シリアルリモートが機能しませ           |
|            | ٨°                              |
|            | • 【オン】:シリアルリモートが機能しま            |
|            | す。                              |
| [モニター]     | モニターの設定を行います。                   |
|            | • [モニター ID]: モニターのIDを設定し        |
|            | ます。                             |
|            | • [グループID]: モニターのグループID         |
|            | を設定します。                         |
|            | • <b>[IPアドレス]</b> : IPアドレスを設定しま |
|            | す。                              |
|            | • [ <b>サブネットマスク</b> ]: サブネットマスク |
|            | を設定します。([255.255.255.000])      |
|            | • [デフォルトゲートウェイ]: デフォルト          |
|            | ゲートウェイを設定するかどうか                 |
|            | ([オン]/[オフ])を設定します。              |
|            | • <b>[アドレス]</b> : デフォルトゲート      |
|            | ウェイを設定します。                      |
|            | • [キャンセル]:変更、確定された設定を           |
|            | 変更前に戻します。                       |
|            | • [決定]:変更、確定された設定を保存、           |
|            | 反映します。                          |

| サフメニュー    | 設定                               |
|-----------|----------------------------------|
| [コントローラー] | リモートコントローラーのアドレスを設定              |
|           | します。                             |
|           | • <b>[IPアドレス]</b> : IPアドレスを設定しま  |
|           | す。                               |
|           | • <b>[サブネットマスク]</b> : サブネットマスク   |
|           | を設定します。([255.255.255.000])       |
|           | • <b>[デフォルトゲートウェイ]</b> : デフォルト   |
|           | ゲートウェイを設定するかどうか                  |
|           | ([オン]/[オフ])を設定します。               |
|           | • <b>[アドレス]</b> : デフォルトゲート       |
|           | ウェイを設定します。                       |
|           | • [キャンセル]:変更、確定された設定を            |
|           | 変更前に戻します。                        |
|           | • <b>[決定]</b> :変更、確定された設定を保存、    |
|           | 反映します。                           |
| [コネクション]  | 本体とコントローラーの接続を設定しま               |
|           | す。                               |
|           | [LAN]: ネットワーク経由で接続し              |
|           | ます。                              |
|           | <b>[Peer to Peer]</b> : 1対1で接続しま |
|           | す。                               |

#### ご注意

[コントローラー] メニューは、BKM-16R、BKM-17Rか らメニューを表示した場合に有効となります (Peer to Peerまたはシングル接続時のみ)。

# ∽ [ロック設定] メニュー

| ロック設定 1/2        |        |   |
|------------------|--------|---|
| :::::            | キーロック: |   |
| •                |        |   |
|                  |        |   |
| Ē.               |        |   |
| $\triangleright$ |        |   |
| ъ                |        |   |
|                  |        |   |
|                  |        | ] |

| ロッ             | ク設定 2/2   |
|----------------|-----------|
| 0++++<br>0++++ | パスワードロック: |
| 00             |           |
|                |           |
| ÷              |           |
| $\nearrow$     |           |
| പ              |           |
|                |           |

| サブメニュー  | 設定                  |
|---------|---------------------|
| [キーロック] | 各種設定項目の変更が効かないように、  |
|         | キーロックをかけることができます。[オ |
|         | フ]または[オン]を選択します。    |
|         | [オン]に設定した場合、他のメニューの |
|         | 設定項目はすべて黒色表示となり、変更で |
|         | きなくなります。            |

#### サブメニュー 設定 「パスワードロック] 色温度の [ユーザー1] とユーザープリ セットの [ユーザープリセット1] に保存 した設定の変更が効かないように、パス ワードで保護できます。 設定値をパスワードで保護するときは、4 桁の数字のパスワードを設定してくださ 6,1 初期パスワードは「0000」です。[パス ワードロック]を使用するときは、初期パ スワードを変更してからご使用ください。 • [色温度/U.プリセット]: 色温度の [ユーザー1] とユーザープリセッ トの [ユーザープリセット1] に保 存した設定値をパスワードで保護す るときは [オン] に設定します。パ スワードで保護しないときは [オ 7]に設定します。 • [パスワード変更]:パスワードを変更し

#### ます。

# 故障かな?と思ったら

お買い上げ店などにご相談いただく前に、次の事項をご 確認ください。

- 操作ボタンを押しても操作できない→キーロックが働 いています。[ロック設定] メニューで [キーロック] の設定を [オフ] に切り換えてください。 または機能しない項目がファンクションボタンに割り当 てられています。メニューが表示されていないときにメ ニュー選択つまみを押して、ファンクションボタンに割 り当てられている機能を確認してください。
- 画面の上下または左右に黒い帯が出る→信号のアスペ クト比とパネルのアスペクト比が異なるときは、黒い帯 が出ますが、故障ではありません。
- 調整や設定ができない →入力信号や設定状況によって は調整や設定ができないことがあります。「入力信号と 調整・設定項目」(12ページ)を確認してください。
- **画面が暗くなり、電源が切れる→**本機内部の温度が上 がると画面が暗くなり、電源が切れることがあります。 このような症状が起きた場合は、ソニーのサービス窓口 にご連絡ください。

# 保証書とアフターサービ ス

# 保証書

- この製品には保証書が添付されていますので、お買い上 げの際お受け取りください。
- 所定事項の記載内容をお確かめのうえ、大切に保存して ください。

# アフターサービス

#### 調子が悪いときはまずチェックを

この説明書をもう一度ご覧になってお調べください。

#### それでも具合の悪いときはサービスへ

お買い上げ店、または添付保証書の「ソニー業務用商品 相談窓口のご案内」にあるソニーサービス窓口にご相談 ください。

#### 保証期間中の修理は

保証書の記載内容に基づいて修理させていただきます。 詳しくは保証書をご覧ください。

#### 保証期間経過後の修理は

修理によって機能が維持できる場合は、ご要望により有 料修理をさせていただきます。

# 主な仕様

#### 画像系

| パネル      | 有機ELパネル                   |
|----------|---------------------------|
| 画像サイズ    | PVM-A250:24.5型            |
|          | PVM-A170:16.5型            |
| 表示エリア(H× | V)                        |
|          | PVM-A250 : 543.4×305.6 mm |
|          | PVM-A170 : 365.8×205.7 mm |
| 解像度(H×V) |                           |
|          | 1920×1080 ピクセル (Full HD)  |
| アスペクト比   | 16:9                      |
| 有効画素数    | 99.99%                    |
| パネルドライバー | -                         |
|          | RGB 10-bit                |
| 視野角(パネルの | 2仕様)                      |
|          | 89° /89° /89° /89°        |
|          | (上/下/左/右、コントラスト>10:1)     |
| ノーマルスキャン | /                         |
|          | 0%スキャン                    |
| 色温度      | D50、D65、D93               |
| ウォームアップ時 | 5間                        |
|          | 30分                       |
|          | 安定した画質を得るために電源を入れて        |
|          | 約30分以上通電してください。           |
|          |                           |

## 入出力系

#### 入力

| SDI入力   | BNC型 (2)                     |
|---------|------------------------------|
| HDMI入力  | HDMI (1)                     |
|         | HDCP対応                       |
| コンポジット入 | 力(NTSC/PAL)                  |
|         | BNC型(1)                      |
|         | 1 Vp-p ±3 dB負同期              |
| 音声入力端子  | ステレオミニジャック(1)                |
|         | -5dBu 47kΩ以上                 |
| リモート入力  |                              |
| パラレルリモ  | Ξ ト                          |
|         | RJ-45モジュラーコネクター 8ピン          |
|         | (1)                          |
| シリアルリモ  | Ξ ト                          |
|         | RJ-45モジュラーコネクター(1)           |
|         | (ETHERNET, 10BASE-T/         |
|         | 100BASE-TX)                  |
| DC入力端子  | PVM-A170:XLR 4ピン (凸) DC 12 V |
|         | $\sim 16 \text{ V}$          |

 (出力インピーダンス0.05 Ω以下)
 出力
 SDI (3G/HD/SD) 出力端子 BNC型 (2) 出力信号振幅: 800 mVp-p ± 10% 出力インピーダンス: 75 Ω不平衡
 コンポジット出力端子 BNC型 (1) ループスルー、75 Ω自動終端機能付き
 音声モニター出力端子 ステレオミニジャック (1)
 内蔵スピーカー出力 1.0 Wモノラル出力
 ヘッドホン出力端子 ステレオミニジャック (1)

# その他

| 電源      | PVM-A250∶AC 100 V~240 V、1.3 A~   |
|---------|----------------------------------|
|         | 0.6 A, 50/60 Hz                  |
|         | PVM-A170 : AC 100 V~240 V、0.9 A~ |
|         | 0.5 A, 50/60 Hz                  |
|         | DC 12 V~16 V, 6.4 A~4.8 A        |
| 消費電力    | PVM-A250 :                       |
|         | 約115 W(最大)                       |
|         | 約80 W(平均消費電力、工場出荷                |
|         | 時)                               |
|         | PVM-A170 :                       |
|         | 約75 W (最大)                       |
|         | 約60 W(平均消費電力、工場出荷                |
|         | 時)                               |
| 動作条件    |                                  |
| 温度      | 0 ℃~35 ℃                         |
| 推奨使用温度  | 20 °C ~30 °C                     |
| 湿度      | 30%~85%以下(結露のないこと)               |
| 気圧      | 700 hPa~1060 hPa                 |
| 保存・輸送条件 |                                  |
| 温度      | $-20$ °C $\sim$ $+60$ °C         |
| 湿度      | 0%~90%                           |
| 気圧      | 700 hPa~1060 hPa                 |
| 付属品     | AC電源コード (1)                      |
|         | 3極→2極変換プラグ(1)                    |
|         | ACプラグホルダー (1)                    |
|         | ハンドル (1) (PVM-A170のみ)            |
|         | ハンドル用固定ネジ(4)(PVM-A170の           |
|         | み)                               |
|         | ご使用になる前に(1)                      |
|         | CD-ROM (1)                       |
|         | European Representative (欧州代理人)  |
|         | (1)                              |

保証書(1) 別売アクセサリー モニタースタンド SU-561 マウンティングブラケット MB-L22 (PVM-A250用) MB-P17 (PVM-A170用) プロテクションキット BKM-PP25 (PVM-A250用) BKM-PP17 (PVM-A170用)

本機の仕様および外観は、改良のため予告なく変更する ことがありますが、ご了承ください。

- お使いになる前に、必ず動作確認を行ってください。
   故障その他に伴う営業上の機会損失等は保証期間中および保証期間経過後にかかわらず、補償はいたしかねますのでご了承ください。
- 本製品を使用したことによるお客様、または第三者からのいかなる請求についても、当社は一切の責任を負いかねます。
- 諸事情による本製品に関連するサービスの停止、中断 について、一切の責任を負いかねます。

通信を行う機器でセキュリティ対策を行わなかった結 果、または、通信仕様上の、やむを得ない事情によ り、データ漏洩等、セキュリティ上の問題が発生した 場合、弊社ではそれによって生じたあらゆる損害に対 する責任を負いかねます。

使用環境によってはネットワーク上の意図せぬ第三者 から製品にアクセスされる可能性があります。本機を ネットワークに接続する際には、セキュアなネット ワークであることをご確認の上ご使用ください。

# 対応ビデオ信号フォーマット

本機は以下のビデオ信号方式に対応しています。

| システム                                | コンポ<br>ジット | SD/<br>HD | Dual<br>Link    | 3G              | HDMI |
|-------------------------------------|------------|-----------|-----------------|-----------------|------|
| 575/50i (PAL)                       | 0          | 0         | -               | -               | 0    |
| 480/60i (NTSC) <sup>1)</sup>        | $\bigcirc$ | 0         | -               | -               | 0    |
| 576/50p                             | -          | -         | -               | -               | 0    |
| 480/60p <sup>1)</sup>               | -          | -         | -               | -               | 0    |
| $640 \times 480/60$ p <sup>1)</sup> | -          | -         | -               | -               | 0    |
| 1080/24PsF <sup>1)</sup>            | -          | 0         | ○ <sup>3)</sup> | ○ <sup>3)</sup> | -    |
| 1080/25PsF <sup>2)</sup>            | -          | 0         | ○ <sup>3)</sup> | ○ <sup>3)</sup> | -    |
| 1080/30PsF <sup>1) 2)</sup>         | -          | 0         | ○ <sup>3)</sup> | ○ <sup>3)</sup> | -    |
| 1080/24p <sup>1)</sup>              | -          | 0         | ○ <sup>3)</sup> | ○ <sup>3)</sup> | 0    |
| 1080/25p                            | _          | 0         | ○ <sup>3)</sup> | ○ <sup>3)</sup> | 0    |

| システム                        | コンポ | SD/ | Dual            | 20              |        |
|-----------------------------|-----|-----|-----------------|-----------------|--------|
|                             | ジット | HD  | Link            | 36              | HUIVII |
| 1080/30p <sup>1)</sup>      | -   | 0   | ○ <sup>3)</sup> | ○ <sup>3)</sup> | 0      |
| 1080/50i                    | -   | 0   | ○ <sup>3)</sup> | ○ <sup>3)</sup> | 0      |
| 1080/60i <sup>1)</sup>      | -   | 0   | ○ <sup>3)</sup> | ○ <sup>3)</sup> | 0      |
| 1080/50p                    | -   | -   | O <sup>4)</sup> | O <sup>4)</sup> | 0      |
| 1080/60p <sup>1)</sup>      | -   | -   | O <sup>4)</sup> | O <sup>4)</sup> | 0      |
| 720/24p <sup>1)</sup>       | -   | 0   | -               | _               | -      |
| 720/25p                     | -   | 0   | -               | _               | -      |
| 720/30p <sup>1)</sup>       | -   | 0   | -               | _               | -      |
| 720/50p                     | -   | 0   | -               | ○ <sup>3)</sup> | 0      |
| 720/60p <sup>1)</sup>       | -   | 0   | -               | ○ <sup>3)</sup> | 0      |
| 2048/24PsF <sup>1)</sup>    | -   | 0   | ○ <sup>3)</sup> | ○ <sup>3)</sup> | -      |
| 2048/25PsF <sup>2)</sup>    | -   | 0   | ○ <sup>3)</sup> | ○ <sup>3)</sup> | -      |
| 2048/30PsF <sup>1) 2)</sup> | -   | 0   | ○ <sup>3)</sup> | ○ <sup>3)</sup> | -      |
| 2048/24p <sup>1)</sup>      | -   | 0   | ○ <sup>3)</sup> | ○ <sup>3)</sup> | -      |
| 2048/25p                    | -   | 0   | ○ <sup>3)</sup> | ○ <sup>3)</sup> | -      |
| 2048/30p <sup>1)</sup>      | -   | 0   | ○ <sup>3)</sup> | ○ <sup>3)</sup> | -      |
| 2048/48p <sup>1)</sup>      | -   | -   | O <sup>4)</sup> | O 4)            | -      |
| 2048/50p                    | -   | -   | O <sup>4)</sup> | O 4)            | -      |
| 2048/60p <sup>1)</sup>      | -   | -   | O <sup>4)</sup> | O 4)            | -      |

○:調整·設定できる信号

- : 調整・設定できない信号

1) フレームレート1/1.001にも対応しています。

2) 1080/25PsF、30PsFは、映像信号にペイロードIDが付加されている場合 には画面上に1080/25PsF、30PsFと表示されます。付加されていない場 合には1080/50I、60Iと表示されます。

3) 4:4:4 YCbCr 10ビットと4:4:4 RGB 10ビットに対応しています。

4) 4:2:2 YCbCr 10ビットに対応しています。

# 対応PC信号

本機は以下のPC信号に対応しています。

| システム               | HDMI/DVI |       |      |  |  |
|--------------------|----------|-------|------|--|--|
| 解像度                | ドットクロック  | fH    | fV   |  |  |
|                    | (MHz)    | (kHz) | (Hz) |  |  |
| $640 \times 480$   | 25.175   | 31.5  | _    |  |  |
| $1280\times768$    | 68.250   | 47.4  | _    |  |  |
| $1280 \times 1024$ | 108.000  | 64.0  | 60   |  |  |
| $1360 \times 768$  | 85.500   | 47.7  |      |  |  |
| $1440 \times 900$  | 88.750   | 55.5  |      |  |  |
| $1680 \times 1050$ | 119.000  | 64.7  |      |  |  |

#### ご注意

信号によっては、画像の端が欠けて表示される場合があ ります。

寸法図

# PVM-A250

#### 前面

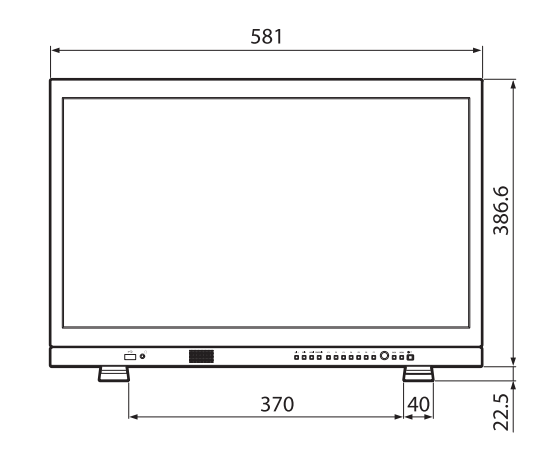

後面

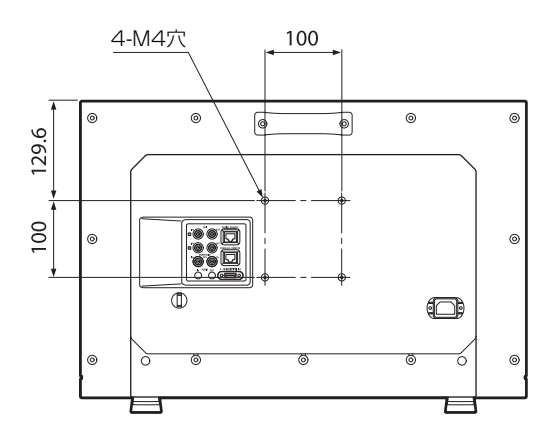

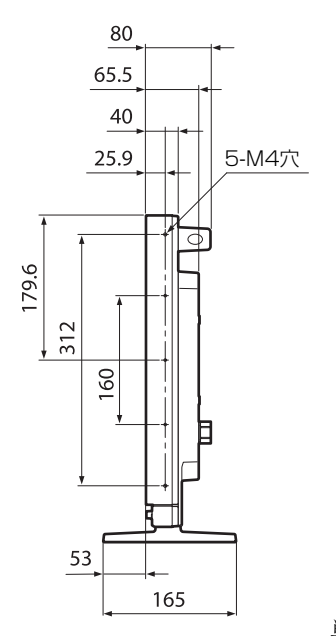

単位:mm

質量:

約6.1 kg

# PVM-A170

前面

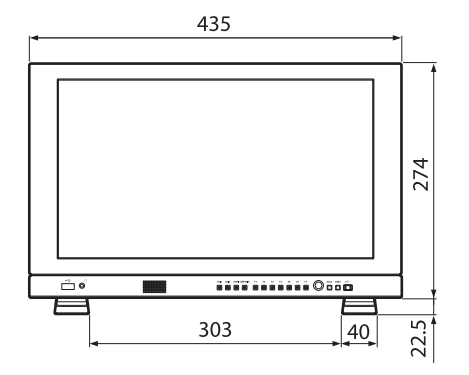

後面

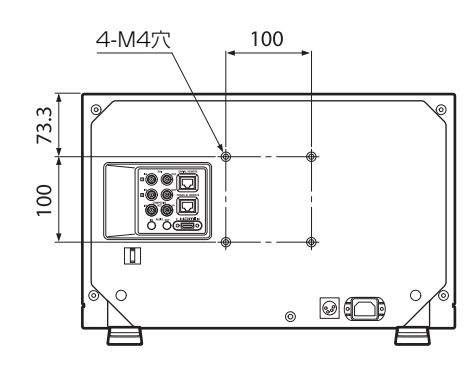

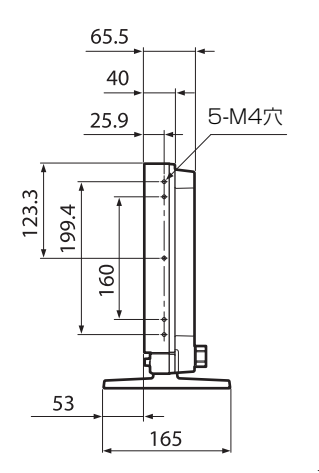

単位:mm

質量: 約4.2 kg

側面

# PVM-A250/A170

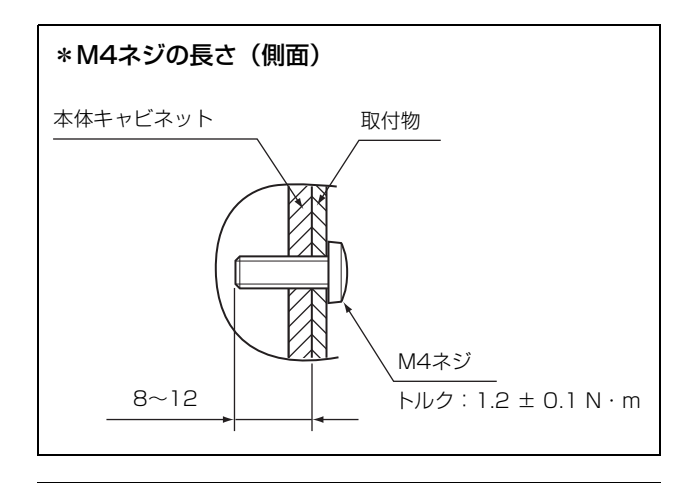

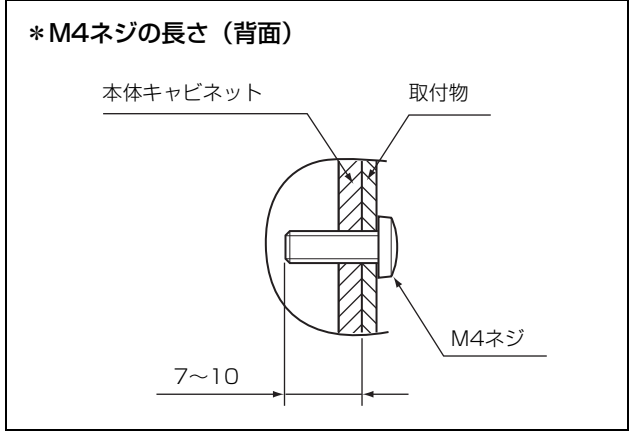

単位:mm

お問い合わせは

「ソニー業務用商品相談窓口のご案内」にある窓口へ

ソニー株式会社 〒108-0075 東京都港区港南1-7-1

http://www.sony.co.jp/